### La fin d'année dans Berger Levrault EVOLUTION

Pierre SEROUGNE

## Plan

- 9h 30 : Les nouveautés de la gamme
- 9h 40 : Le changement d'exercice
- 10h00 : La préparation CA (N) et BP (N+1)
- 10h30 : Pause
- 10h45 : Le Portail Chorus pro
- 11h00 : Le PES ASAP
- 11h30 : Le jeu
- 11h45 : Questions diverses.

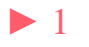

## Les nouveautés de la gamme

INTÉGRATION DES FACTURES ISSUES DE CHORUS PRO

MISE EN PLACE D'UN SYSTÈME D'ARCHIVAGE ELECTRONIQUE (SAE)

GESTION ELECTRONIQUE DE DOCUMENTS

AVIS DES SOMMES À PAYER

GESTION DES SUBVENTIONS VERSÉES

DÉCLARATION FCTVA

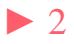

Les <u>étapes</u> de changement d'exercice décrites ci-après seront les suivantes :

| 1 Ouverture d'exercice                                     | Chaque étape    |
|------------------------------------------------------------|-----------------|
| 2▶ Paramétrage                                             |                 |
| 3▶ Opérations au fil de l'eau                              | contient une ou |
| 4▶ Opérations fin exercice : investissement                | plusieurs       |
| 5 Régularisation des charges et produits de fonctionnement | aqua átana      |
| 6▶ Résultat et arrêté de compte de fin d'année             | sous-etape      |
| 7▶ Clôture de l'exercice                                   |                 |

1 étape Ouverture d'exercice ⇒ Sous-étape Ouverture exercice N+1

Bouton fiche en création

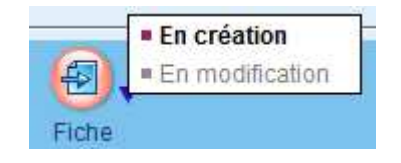

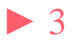

| mm - commune / COMM - COMMUN                | IE / 2016                                               |                           |                        |
|---------------------------------------------|---------------------------------------------------------|---------------------------|------------------------|
| ollectivité comm - commune                  | Budget COMM - COMMUNE                                   | ×                         | Exercice 【 2017        |
| dentification { Budget } Contrôles { Titres | Mandats Séries de bordereaux Modes de gestion Reprise d | es cumuis                 |                        |
|                                             |                                                         |                           |                        |
| Norme M14 - Communes et EPCI ( sauf SIVU    | ) de plus de 3500h                                      |                           | •                      |
| Niveau de vote                              |                                                         |                           |                        |
| Investissement Chapitre 💌                   | Fonctionnement Chapitre -                               | 🗍 Avec op                 | pérations              |
| Références de la trésorerie                 |                                                         |                           |                        |
| Trésorerie PAIERIE DEPARTEMENTALE           |                                                         | Compte de rattachement    |                        |
|                                             |                                                         | Chapitre d'investissement |                        |
| Gestion des provisions                      |                                                         | Affichage du dossier      |                        |
| Budoétaire                                  | Date de la délibération                                 |                           |                        |
| O Semi budgétaire                           | Numéro de la délibération                               | Dossier caché             |                        |
|                                             |                                                         |                           |                        |
| Enregistrer Supprimer                       |                                                         |                           | Imprimer Annuler Ferme |
|                                             |                                                         |                           | <b>P</b>               |

Si aucun changement par rapport à l'année N cliquer sur le bouton

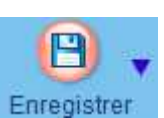

▶ 4

• Dans la liste des exercices le nouvel exercice apparaîtra A ouvrir

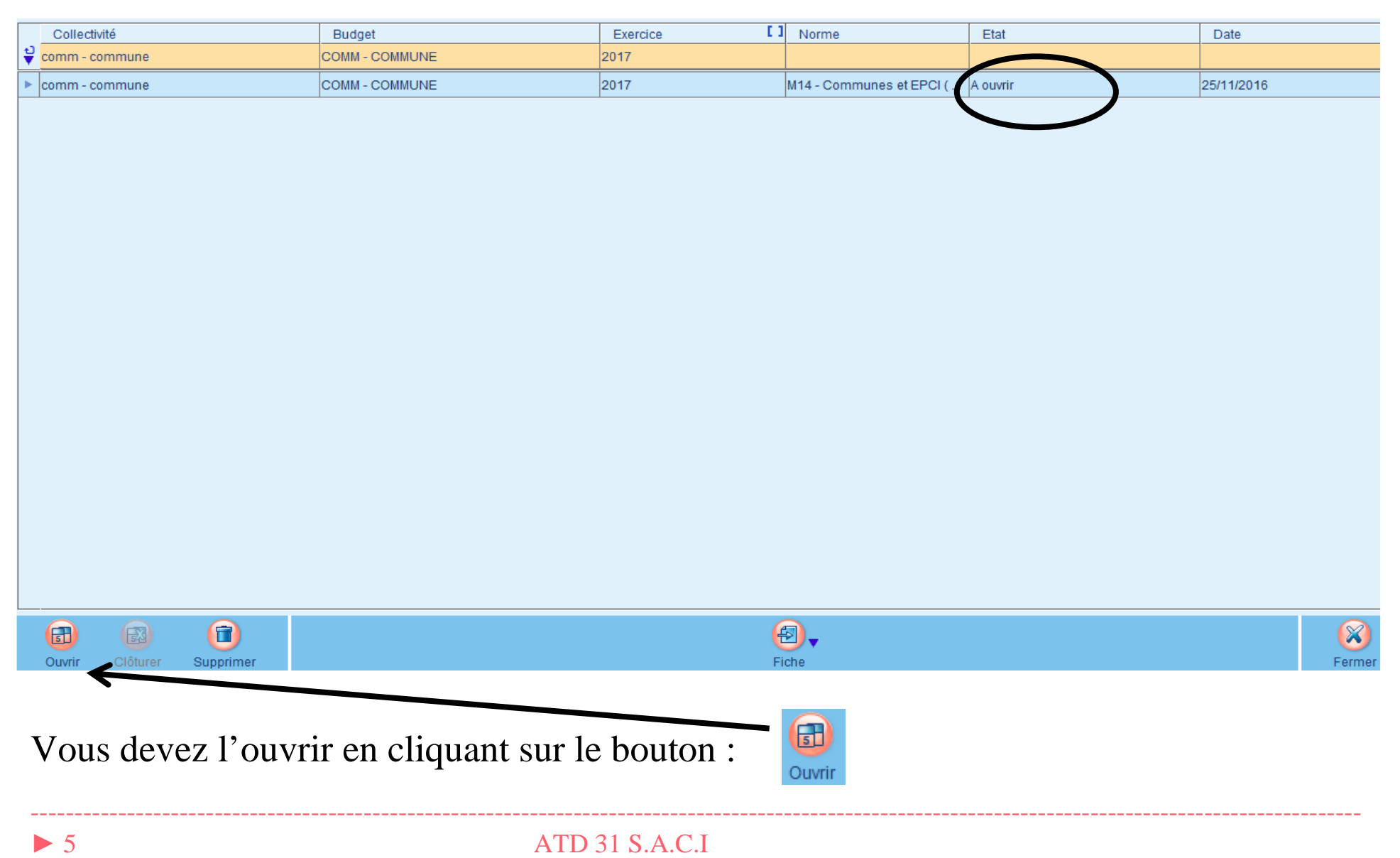

### 2 étape *Paramétrage* $\Rightarrow$ sous-étape *Pilotage et configuration*:

| Situation des opérations Configuration Sélection des étapes optionnelles     |                                                        |
|------------------------------------------------------------------------------|--------------------------------------------------------|
|                                                                              |                                                        |
| - Ontion dos onórations do fin d'avarsico                                    |                                                        |
| Option des operations de lin d'exercice                                      | Choix du tiers PAIERIE DEPARTEMENTALE                  |
| ✓ Rattachement des charges et des produits                                   |                                                        |
| ✓ Conserver les fonctions des pièces d'origine sur les mouvements générés    | 7                                                      |
| ☑ Conserver les numéros d'engagement d'origine pour les engagements reportés | Bordereau préparatoire                                 |
|                                                                              | (uniquement les bordereaux de sens dépense et recette) |
| Mode de gestion des écritures de la dette                                    |                                                        |
|                                                                              | Séries de bordereaux                                   |
|                                                                              | Mandats M+ - Mandats ordinaires                        |
| O Manuellement                                                               | Mandats annulatifs M Mandats annulatifs                |
| Module e.dette                                                               |                                                        |
|                                                                              | Titres T+ - Titres ordinaires                          |
| r Mode de gestion des écritures des immobilisations                          | Titres annulatifs T Titres annulatifs                  |
|                                                                              |                                                        |
| O Par l'interface                                                            | Ava 4                                                  |
| O Manuellement                                                               |                                                        |
| Module e.immobilisations                                                     | Axe 2                                                  |

Choisir le tiers pour les écritures de rattachement et les écritures d'ordre. Sur l'onglet *Sélection des étapes optionnelles* vous pouvez décocher les étapes inutiles .

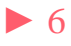

• 3 étape *Opération au fil de l'eau*  $\Rightarrow$  sous-étape *Immobilisations* 

Un assistant vous permet de réaliser automatiquement les écritures d'amortissement si cela n'a pas été encore fait. Notez que ces écritures ont dû être réalisées dans les *Modules complémentaires / Génération des annuités d'immobilisation* en cours d'année.

étape *Opération au fil de l'eau* ⇒ sous-étape *ICNE sur emprunts (prêt)* 

Un assistant vous permet de réaliser automatiquement les écritures d'amortissement si cela n'a pas été encore fait.

Notez que ces écritures ont dû être réalisés dans les *Modules complémentaires* BLOC *Emprunts / Génération des I.C.N.E.* en cours d'année.

# • 4 étape *Opération fin exercice: investissement* sous-étape *Arrêté de la section d'investissement*

Il s'agit ici de marquer la fin des exécutions au niveau de la section d'investissement : un contrôle permet de vérifier qu'aucune écriture non encore numérotée ne soit présente :

| Accueil Exéc          | ution × Arrêté de<br>une / COMM - COMI | la section d'investissem<br>MUNE / 2016 | ent ×                           |                     |                  |                 |         | Ici l'arrêté de la |
|-----------------------|----------------------------------------|-----------------------------------------|---------------------------------|---------------------|------------------|-----------------|---------|--------------------|
| Série de borderea     | aux                                    |                                         | ▼ Bor                           | dereau préparatoire |                  |                 | •       | for r arrete de la |
| Message               |                                        | section est                             |                                 |                     |                  |                 |         |                    |
| Arrêté de la section  | ion d'investissement impo              | • •1 1 •1                               |                                 |                     |                  |                 |         |                    |
| Information           |                                        | impossible car il                       |                                 |                     |                  |                 |         |                    |
| Vous n'avez pas d     | de pièces en attente dans v            | otre session "Interface".               |                                 |                     |                  |                 |         | rosto dos          |
| 월 ⊽Type de pièce<br>관 | e VN° interne                          | Tiers                                   | Objet                           | Compte              | Date liquidation | Montant TTC     |         | Teste des          |
| ▼<br>► Titre          | 22                                     | PAIERIE DEPARTE                         | Frais d'études suivis de réalis | 2031                | 30/06/2016       |                 | 150,00€ | opérations à       |
|                       |                                        |                                         |                                 |                     |                  |                 |         | _ordonnancer       |
| Arrêter Su            | upprimer                               |                                         | (B)<br>Navigatio                | <b>▼</b><br>in      |                  | (B)<br>Imprimer | Fermer  |                    |

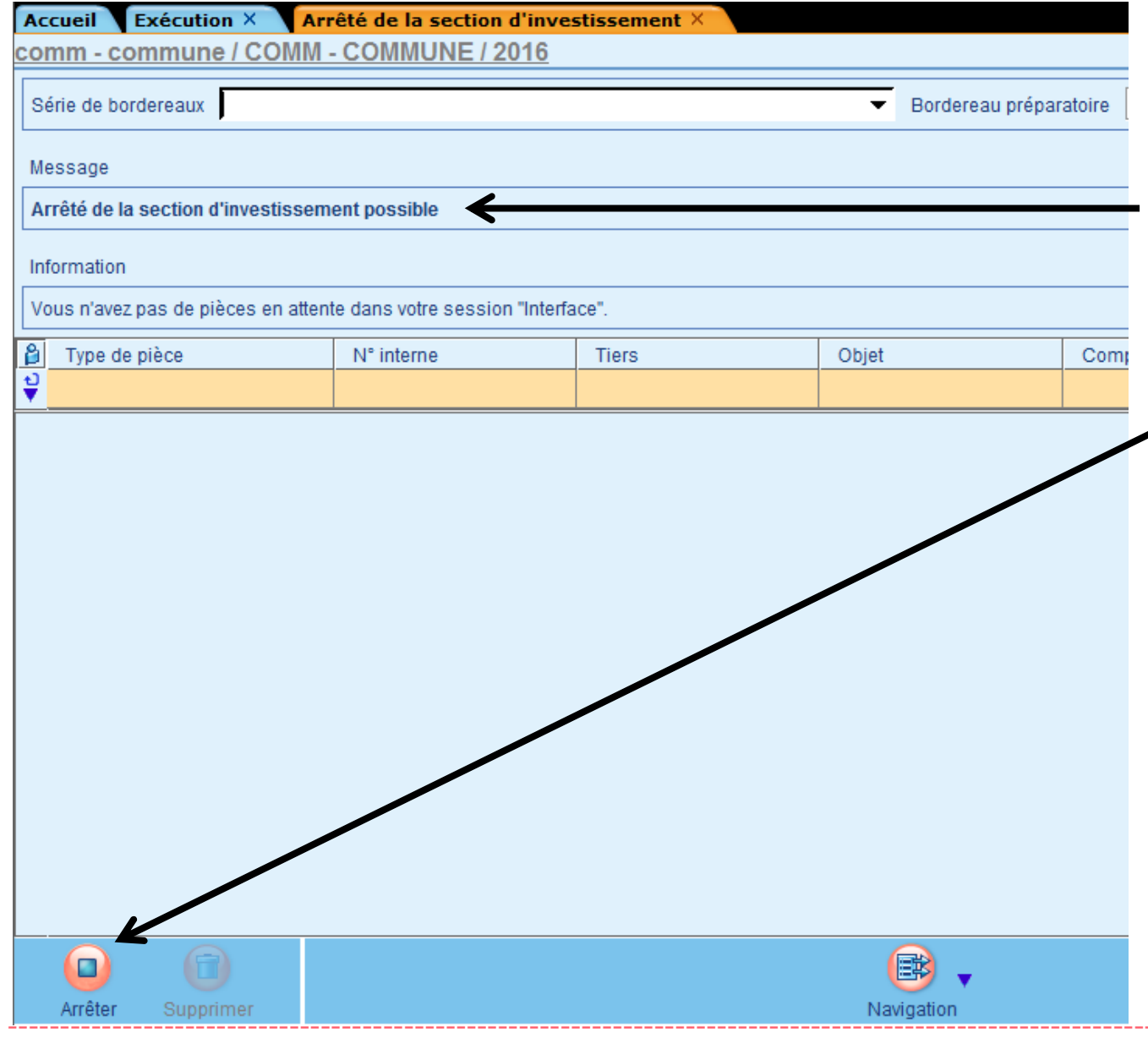

ATD 31 S.A.C.I

Il ne reste aucune écriture non encore numérotée alors l'arrêt de la section est possible

grae au bouton

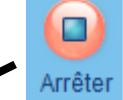

Notez que, si l'arrêt de la section est irréversible cela ne vous empêchera pas de passer encore des écritures.

L'arrêt de cette section permet l'initialisation des RAR et des rattachement au vu des engagements.

étape *Opérations fin exercice: investissement*  $\Rightarrow$  sous-étape *Gestion des reports* 

| Sei      | ns<br>Masquer la fic             |                                     |                                        |                      |                     |                     |                                  |                                                            |                                            |                                   |
|----------|----------------------------------|-------------------------------------|----------------------------------------|----------------------|---------------------|---------------------|----------------------------------|------------------------------------------------------------|--------------------------------------------|-----------------------------------|
| Eta      | it des Reports                   |                                     |                                        |                      |                     |                     |                                  |                                                            |                                            | C1 · ·                            |
| 8        | V<br>Compte                      | ♥<br>Opération                      | Fonction                               | N°<br>Engagement     | Sens                | Montant<br>Restant  | Traitement                       | Montant<br>reporté                                         | Etat                                       | Choisir, pour                     |
| ÷        |                                  |                                     |                                        |                      |                     |                     |                                  |                                                            |                                            | chaque                            |
| •        | 1068                             |                                     | 020                                    | 2                    | Recette             | 12 5 00,00 €        | Report engagement (avec RAR)     | 12 000,00 €                                                | Non validé                                 | chaque                            |
| •        | 2183                             |                                     | 020                                    | 6                    | Dépense             | 12 000,00 €         | Report engagement (avec RAR)     | 12 000,00 €                                                | Non validé                                 | engagement                        |
| ~        | 2184                             |                                     | 020                                    | 1                    | Dépense             | 1 500,00 €          | Report engagement (avec RAF 🔻    | 1 500,00 €                                                 | Non validé                                 | engagement,                       |
| =        | Total Recettes                   |                                     |                                        |                      |                     | 12 000,00 €         | Report engagement (avec RAR)     | 12 000,00 €                                                |                                            | un <i>Traitement</i>              |
| =        | Total Dépense                    | 4                                   |                                        | ÷                    | ·                   | 13 500,00 €         | Annulation                       | 13 500,00 €                                                |                                            |                                   |
| гIr<br>С | iformations sur<br>Objet<br>Ters | r la ligne<br>Engager<br>dix dolgt: | nent n°1 - bureau<br>s - SA dix dolgts | du dgs               |                     |                     |                                  | Ecritures générées<br>Montant RAR 2016<br>Montant engageme | suit à la validatio<br>ent reporté sur 201 | Puis valider ce<br>choix pour une |
| E        | )ate de l'engag<br>Sens          | ement 23/11/20<br>Dépense           | 16                                     |                      |                     |                     |                                  | N° de l'engagemer                                          | nt reporté sur 2017                        | sélection de<br>lignes par le     |
|          | (C)<br>Enregistrer               | Valider A                           | 🧭 🥳                                    | ations               |                     |                     | Navigation                       |                                                            | Imprimer                                   | bouton                            |
| -        | Le bo<br>Après                   | uton App<br>valida                  | Diquer per<br>tions le                 | rmet d'a<br>s lignes | appliqu<br>s seront | er un tr<br>en état | aitement choi<br><i>validé</i> . | si a tou                                                   | te une s                                   | sélection de lignes.              |

▶ 10

Pour une sélection de toutes les lignes : ctrl + A.

Différents type de *Traitement* :

- Report engagement (avec RAR) : l'engagement sera repris sur le nouvel exercice et un Reste à Réaliser sera inscrit au C.A. de l'année N.
- Report engagement (sans RAR) : l'engagement sera repris sur le nouvel exercice mais il n'y aura pas de Reste à Réaliser.
- Annulation : l'engagement sera soldé sur l'année N.
- A Traiter : aucun traitement n'est fait et la ligne reste en état : *A traiter*.

Notez que si vous ne gérez pas les engagements vous pouvez tout de même créer des Restes à Réaliser grâce à la sous-étape : *Report des crédits disponibles :* 

Crédits disponibles par niveau de vote

▶ 12

| 8 V Sens               | V Niveau de vote  | Vimputation        | Total Prévu  | Réalisé        | Disponible (réalisé  | Total RAR                 | [] Etat    |          |
|------------------------|-------------------|--------------------|--------------|----------------|----------------------|---------------------------|------------|----------|
| ษ] <u>6668</u><br>•    | Thireau ue vole   | inputation         | rotari revu  | ricanae        | Chapterible (realise |                           |            |          |
| Dépense                |                   |                    | 90 000.00 €  | 59 551,93€     | 30 448.0             | 07 € 92 500,0             | 00€        | <b>_</b> |
| >                      | E Chapitre 16     |                    | 0,00€        | 48 551,93 €    | -48 551,9            | 03€ 0,0                   | 00€        |          |
| •                      | • Chapitre 21     |                    | 80 000,00 €  | 3 000,00 €     | 77 000,0             | 00 € 90 500,0             | )0€        |          |
| •                      | E Chapitre 23     |                    | 10 000,00 €  | 8 000,00 €     | 2 000,0              | 00€ 2 000,0               | 00€        |          |
| Recette                | A Che Min         |                    | 40 000,00 €  | 0,00€          | 40 000,0             | 00€ 52,00,0               | )0€        |          |
| •                      | Chapitre 10       | 1                  | 0,00€        | 0,00€          | 0,0                  | 00 € 12 000 C             | 00€        |          |
| Ligne 陆 🖪              | ► N sur 9         | li.                | 1/           |                |                      |                           |            |          |
|                        |                   |                    |              |                |                      |                           |            |          |
| étail des restes à réa | aliser            |                    |              |                |                      |                           |            |          |
| Sens                   | Compte            | Opération          | Fonction     | Modèle d       | le mouvem Mon        | tant RAR 2016             | Etat       |          |
| ¥                      |                   |                    |              |                |                      |                           |            |          |
| Dépense                | 2315              |                    | 020          |                |                      | 2 000,00 € N              | lon validé |          |
| Dépense                | 2182              | 100                | 020          |                |                      | 50 000,00 € N             | lon validé |          |
| Recette                | 1641              |                    | 020          |                |                      | 40 000,00 € N             | lon validé |          |
| Dépense                | 2183              |                    | 020          |                |                      | 27 000,00 € N             | lon validé |          |
| Ligne 📢 🖣              | N sur 7           |                    |              |                |                      | 74                        |            |          |
|                        |                   |                    | Ajouter Supp | Drimer Annuler |                      |                           |            |          |
| Enregistrer E          | purer Initialiser | Valider Opérations |              |                |                      | (B)<br>Imprimer           | anuler     | Fermer   |
| Le bouto               | on 😰 ini          | tialisera la       | colonne A    | Montant R      | RAR nnnr             | <i>i</i> avec le <i>L</i> | Disponi    | ble (r   |
| positif v              | ous pourre        | z rectifier        | ces monta    | nts. Les F     | RAR issi             | is d'engag                | ements     | s ne so  |
| r                      |                   |                    | 1 4          |                |                      | a chigug                  | T          |          |
| attectés.              | Le boutor         | ı 🚺 pass           | sera la séle | ection de l    | lignes à l           | état <i>valid</i>         | é.         |          |

ATD 31 S.A.C.I

Valider

- 5 étape Régularisation des charges et produits de fonctionnement (ou
- ⇒ d'exploitation) sous-étape arrêté de la section de fonctionnement (ou

| Vous n'avez pas de pièces | s en attente dans votre sessi | on "Interface". |              |        |                  |             |
|---------------------------|-------------------------------|-----------------|--------------|--------|------------------|-------------|
| Type de pièce             | N° interne                    | Th rs           | Objet        | Compte | Date liquidation | Montant TTC |
|                           |                               |                 |              |        |                  |             |
|                           |                               |                 | $\backslash$ |        |                  |             |
|                           |                               |                 |              |        |                  |             |
|                           |                               |                 |              |        |                  |             |
|                           |                               |                 |              |        |                  |             |
|                           |                               |                 |              |        |                  |             |
|                           |                               |                 |              |        |                  |             |
| Arrêter                   | ſ                             |                 | Navigation   |        |                  | E           |

• Sous-étape : services faits ou droits acquis

Il s'agit ici de procéder au rattachement des charges et des produits imputables à l'exercice mais dont nous n'avons pas la facture ou la notification d'attribution de subvention (recette).

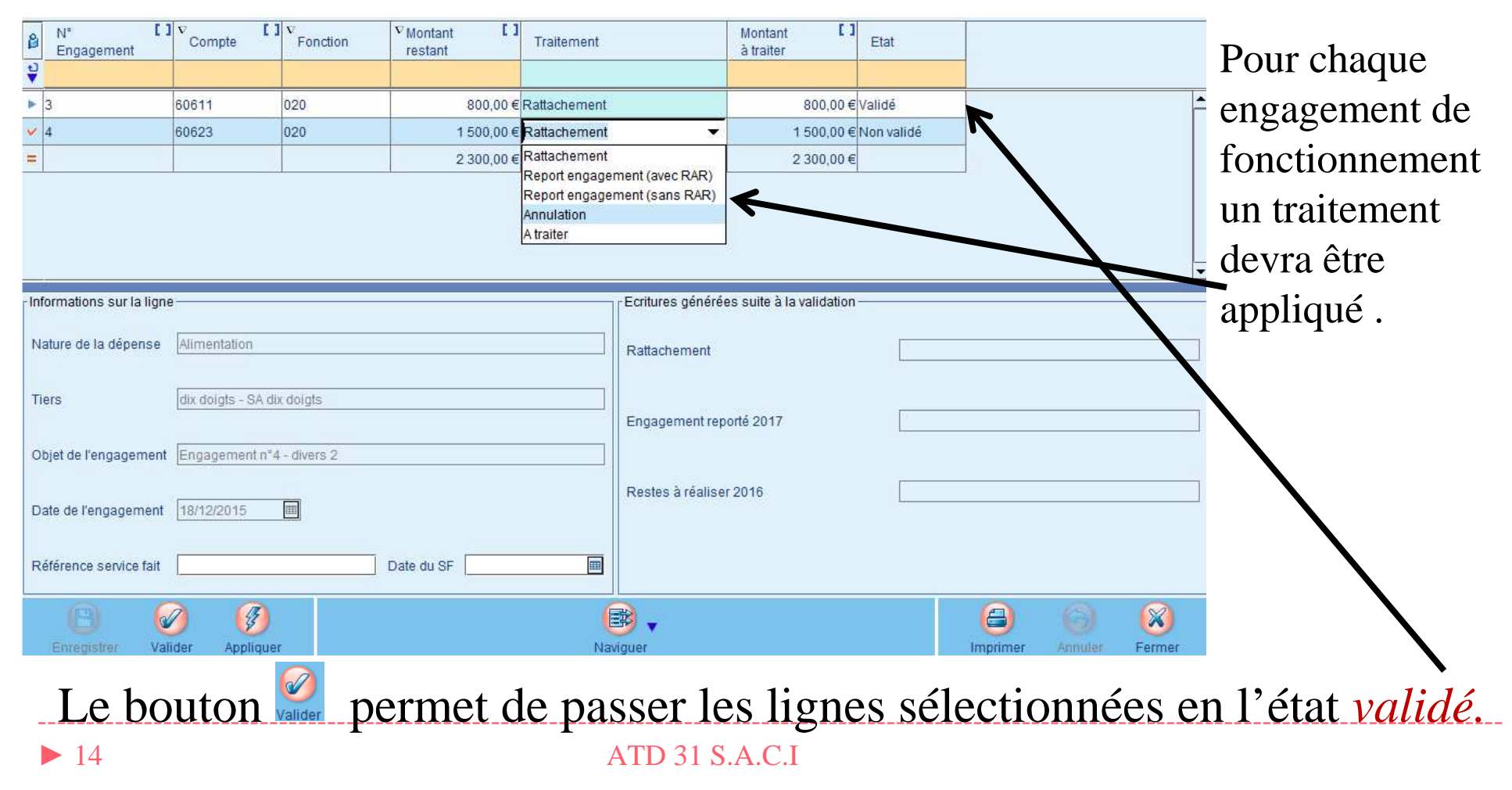

Pour une sélection de toutes les lignes : ctrl + A.

Différents type de *Traitement* :

• *Rattachement* : l'engagement sera repris sur le nouvel exercice, un mandat de rattachement sera crée sur l'exercice N et un mandat annulatif sera crée sur l'exercice N+1.

• *Report engagement (avec RAR)* : l'engagement sera repris sur le nouvel exercice <u>et</u> un Reste à Réaliser sera inscrit au C.A. de l'année N

# Il n'y a pas de reste à réaliser en fonctionnement pour les M14 < 10 000 h, les M4xx ou les M22.</p>

- *Report engagement (sans RAR)* : l'engagement sera repris sur le nouvel exercice mais il n'y aura pas de Rattachement
- Annulation : l'engagement sera soldé sur l'année N.
- *A Traiter* : aucun traitement n'est fait et la ligne reste en état : *A traiter*.

6 étape Résultat et arrête des comptes de fin d'année is sous-étape arrêté du compte de gestion

| Vou<br>que<br>Aun | Vous ne pouvez pas procéder à l'arrêté du compte de gestion.<br>Assurez-vous que suite à l'arrêté des deux sections (Fonctionnement et Investissement), vous avez traité tous les crédits et engagements à reporter et/ou à rattacher, ainsi<br>que les charges et produits constatés par avance.<br>Aurun élément ne doit être à l'état "Non validé" dans les options suivantes : |                                                                |            |                                                      |                                                              |             |            |             |  |  |  |
|-------------------|----------------------------------------------------------------------------------------------------|----------------------------------------------------------------|------------|------------------------------------------------------|--------------------------------------------------------------|-------------|------------|-------------|--|--|--|
| â                 | section                                                                                                    | tion Sens N° chapitre V Compte Libellé compte Emission Annulat |            | Annulation                                           | Montant net                                                  |             |            |             |  |  |  |
| <b>V</b>          |                                                                                                    |                                                                |            |                                                      |                                                              |             |            |             |  |  |  |
| ► I               |                                                                                                    | D                                                              | 16         | 1641                                                 | Emprunts en euros                                            | 48 551,93 € | 0,00€      | 48 551,93 🗖 |  |  |  |
| ► I               |                                                                                                    | R                                                              | 041        | 2031                                                 | Frais d'études                                               | 150,00€     | 0,00€      | 150,00      |  |  |  |
| ► I               |                                                                                                    | D 21 2183                                                      |            | 2183                                                 | Matériel de bureau et matériel informatique                  | 3 000,00 €  | 0,00€      | 3 000,00    |  |  |  |
| ► I               |                                                                                                    | D                                                              | 23         | 2313 Constructions                                   |                                                              | 8 000,00 €  | 0,00€      | 8 000,00    |  |  |  |
| ► I               |                                                                                                    | P                                                              | 041        | 2315 Installations, matériel et outillage techniques |                                                              | 150,00 €    | 0,00€      | 150,00      |  |  |  |
| ► F               |                                                                                                    | C                                                              | 011        | 60611                                                | Eau et assainissement                                        | 0,00€       | 800,00€    | -800,00     |  |  |  |
| ► F               |                                                                                                    | D                                                              | 011        | 60623                                                | Alimentation                                                 | 0,00€       | 1 500,00 € | -1 500,00   |  |  |  |
| ► F               |                                                                                                    | D                                                              | 66         | 66111                                                | Intérêts réglés à l'échéance                                 | 14 916,30 € | 0,00€      | 14 916,30   |  |  |  |
| ► F               |                                                                                                    | R                                                              | 70         | 70322                                                | Droits de stationnement et de location sur le domaine public | 0,00€       | 1 500,00 € | -1 500,00   |  |  |  |
|                   | iano M                                                                                                    |                                                                | h hi our ( |                                                      |                                                              |             |            |             |  |  |  |
|                   |                                                                                                    |                                                                | M Surs     |                                                      | ~                                                            |             |            |             |  |  |  |
|                   |                                                                                                    | •                                                              |            |                                                      | 💌 🗸                                                          |             | 6          | ) 🛞         |  |  |  |

L'arrêté du compte de gestion n'est possible que s'il ne reste aucune opération en cours et non validée dans les étapes précédentes : ce n'est pas le cas ici .

Après traitement des écritures de rattachement et RAR l'arrêté du compte de gestion est rendu possible:

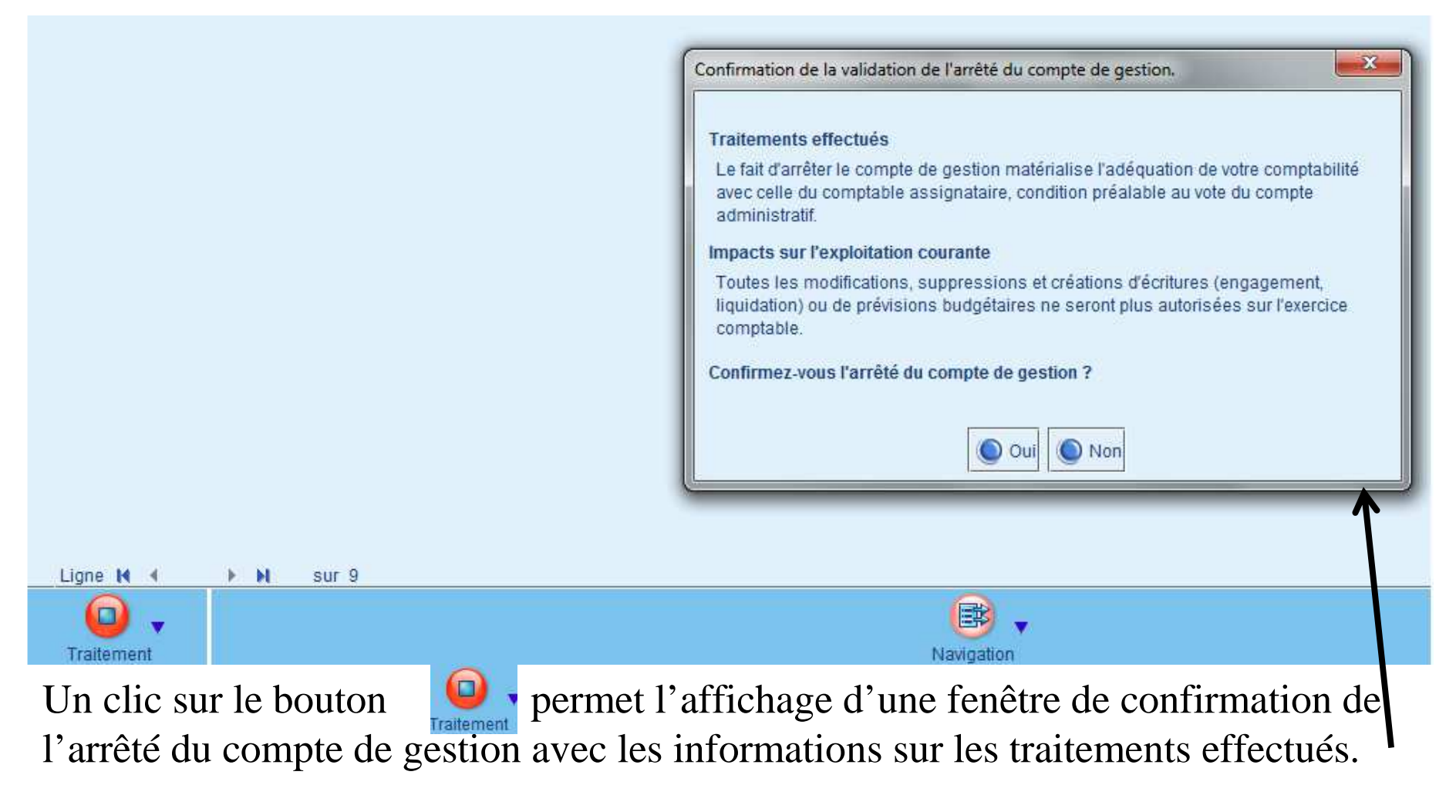

• étape *Résultat et arrête des comptes de fin d'année*  $\Rightarrow$  sous-étape *arrêté du compte administratif* 

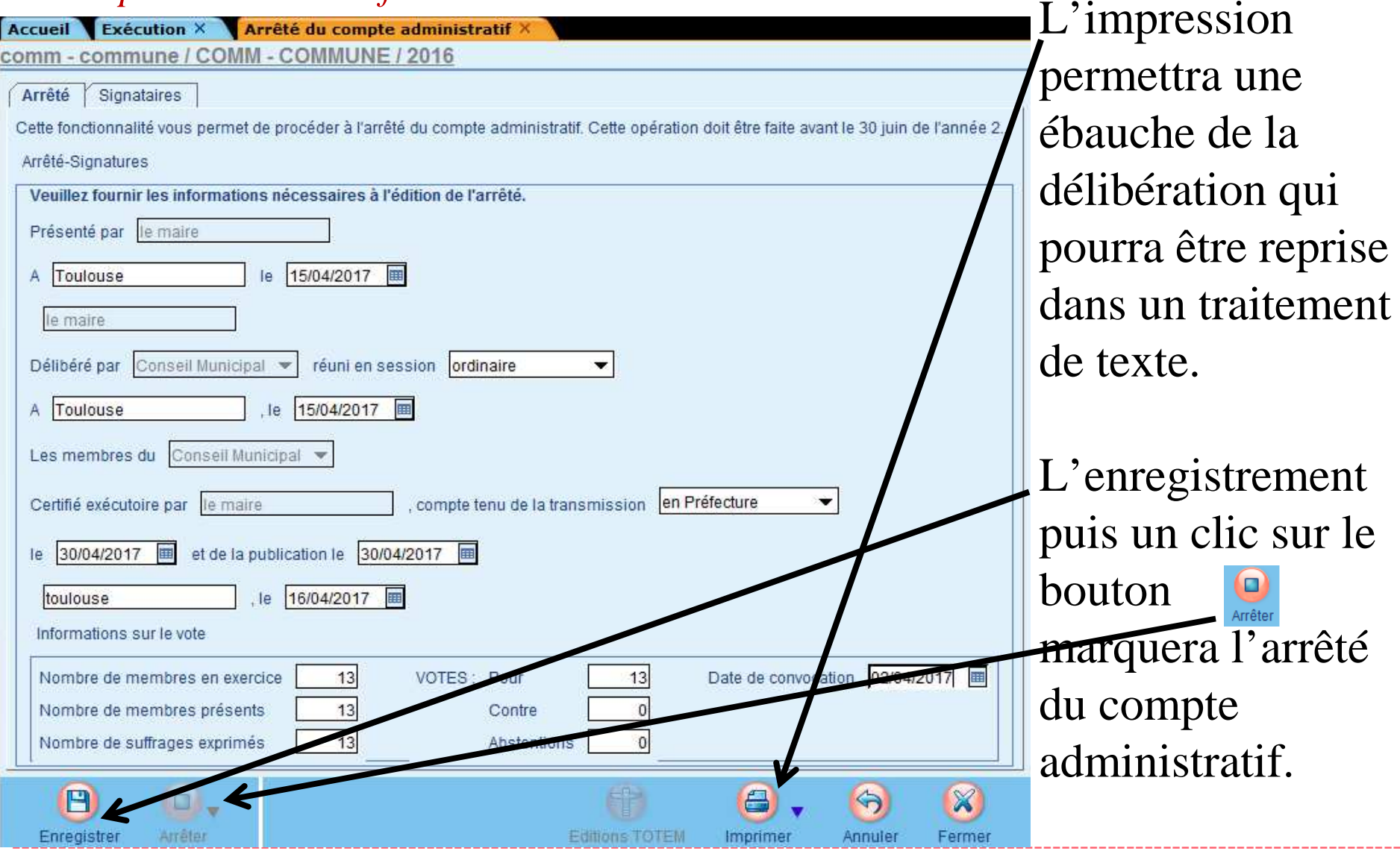

ATD 31 S.A.C.I

étape Résultat et arrête des comptes de fin d'année 🔿

sous-étape Affectation définitive du résultat

Un assistant déroulera 4 étapes : première étape : Informations générales

| Accueil Exécution X                                                          | Assistant d'affec                                              | tation du résultat $	imes$ |                            |          |   |        |
|------------------------------------------------------------------------------|----------------------------------------------------------------|----------------------------|----------------------------|----------|---|--------|
| comm - commune / Co                                                          | DMM - COMMUNE                                                  | / 2016                     |                            |          |   |        |
| 1 Informations générales                                                     | 2<br>Délibération                                              | 3<br>Calcul du résultat    | 4<br>Affectation du résult | at       |   | 1      |
| Choix de la délibération bud                                                 | lgétaire sur 2017 qui fe                                       | ra l'objet d'une reprise o | de résultat                |          |   |        |
| Deliberation bu                                                              | BP-budget n                                                    | rimifif                    |                            |          |   |        |
| Date de la délibération<br>Vote du compte<br>Arrondi des inscriptions bu     | administratif 15/04/20                                         | 017 III<br>du résultat     |                            |          |   |        |
| Mode d'arrond                                                                | Aucun                                                          | •                          |                            |          |   |        |
| Choix de l'éventuelle ventila<br>Axe 1                                       | tion analytique des mo                                         | uvements d'affectation     | du résultat                |          |   |        |
| Chaix da la pária da bardar                                                  | anuv at du bardaraau n                                         | réparatoira pour consta    | tor l'affactation du rá    | oultot   |   |        |
| Choix de la serie de borden<br><u>Série de borde</u><br><u>Bordereau pré</u> | reaux et du bordereau p<br>reaux de Titres T+-Tit<br>paratoire | res ordinaires             | ner i anectadon du re      |          |   |        |
| Recalculer                                                                   | O<br>Précédente                                                | ()<br>Suivante             |                            | Terminer |   | Fermer |
| ▶ 19                                                                         |                                                                |                            | ATD 31                     | S.A.C.I  | [ |        |

Si rien n'apparait dans la liste déroulante délibération budgétaire Cela signifie que vous n'avez pas encore créé le budget primitif N+1 Vous pouvez le faire en cliquant sur l'étiquette bleue : Délibération budgétaire :

### Création de l'étape budgétaire BP N+1 :

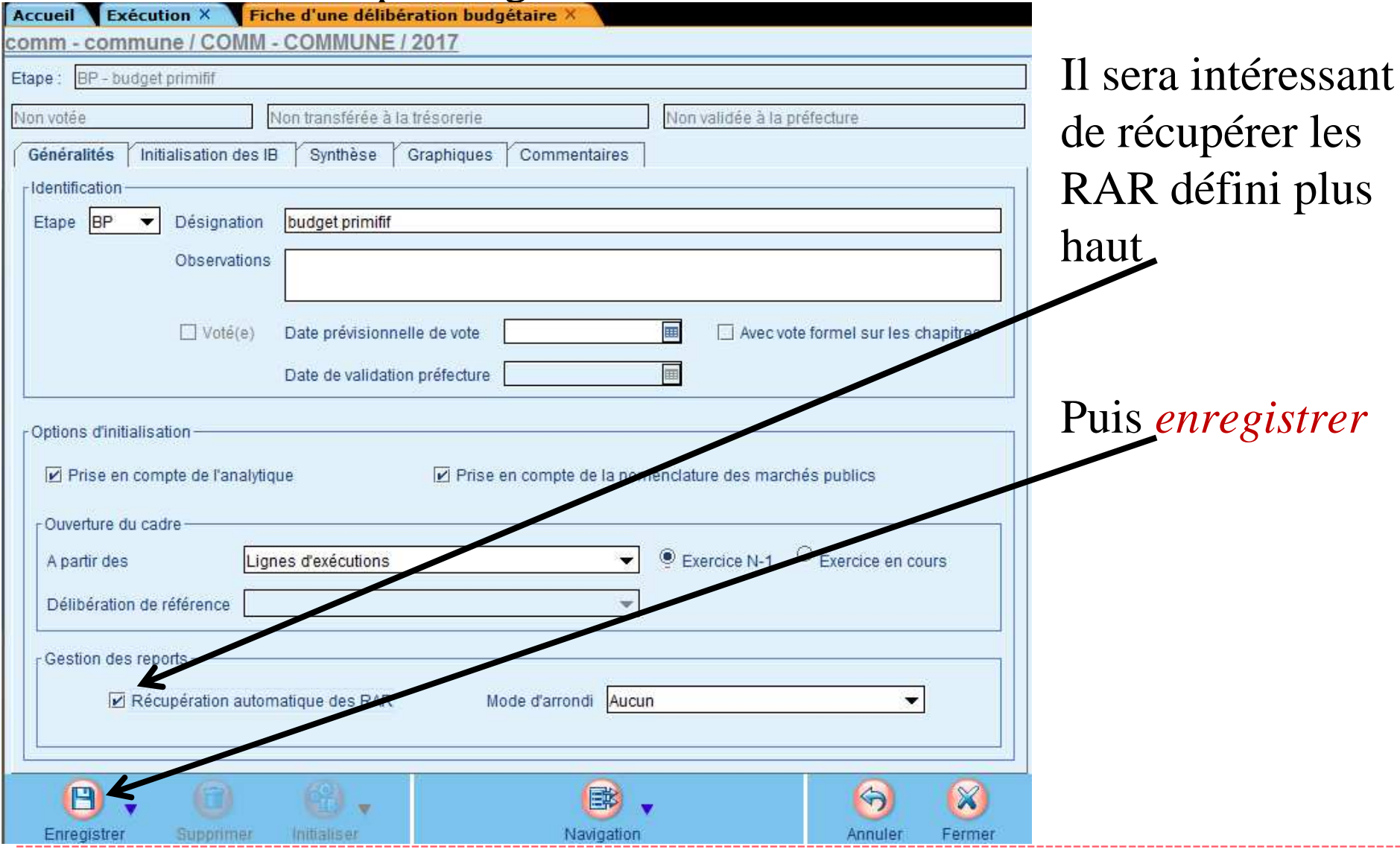

▶ 20

ATD 31 S.A.C.I

Après une deuxième étape ou vous préciserez les éléments de la délibération, la troisième étape vous présentera les résultats de votre CA:

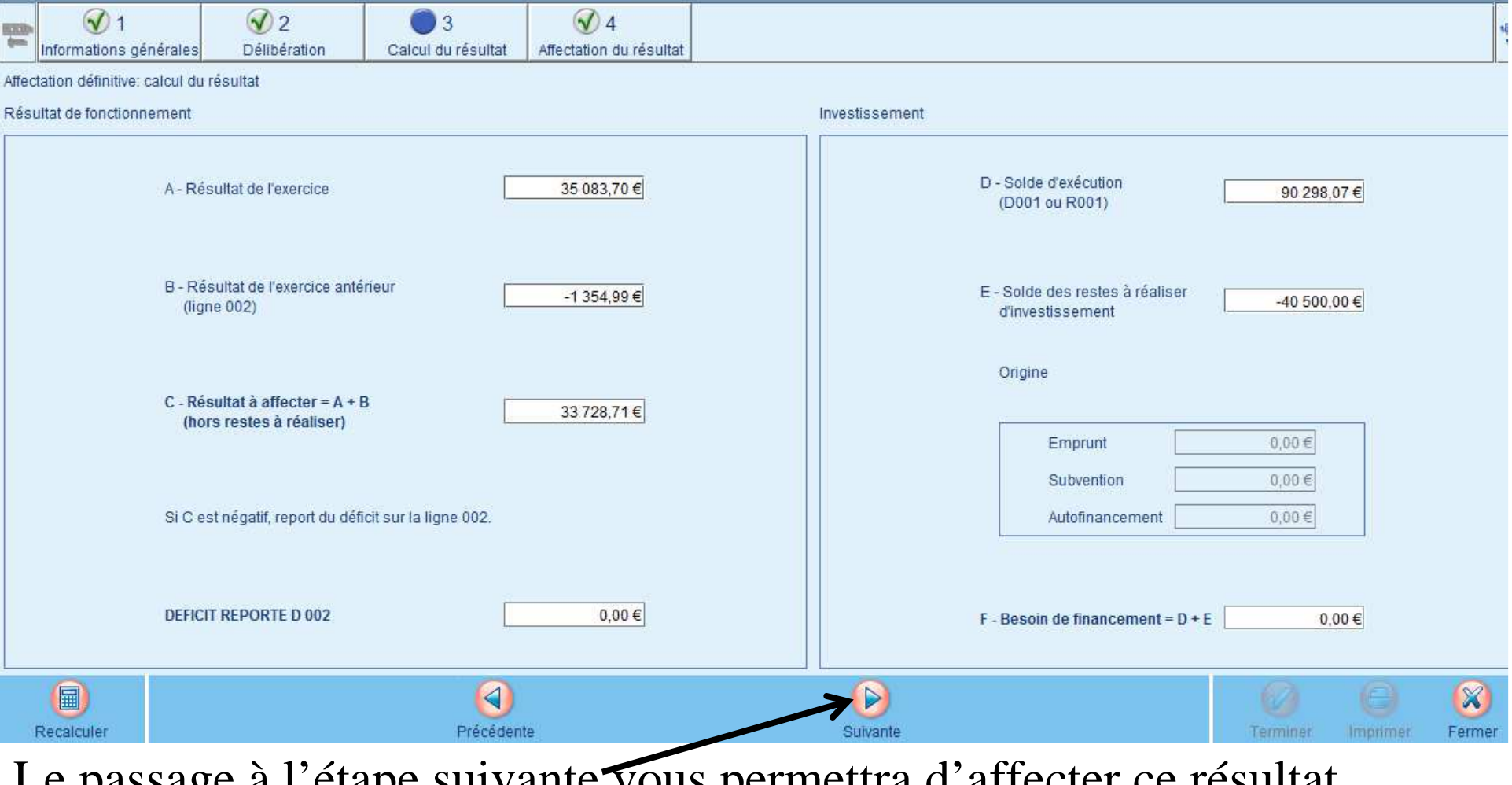

Le passage à l'étape suivante vous permettra d'affecter ce résultat.

ATD 31 S.A.C.I

| Imm - commune / COMM - COMMUNE / 2016         Image: Delibération       2       2       2       3       4       4         Informations générales       Délibération       Calcul du résultat       Affectation du résultat       Affectation du résultat         Iffectation définitive : Options d'affectation       Calcul du résultat       Affectation du résultat       Affectation du résultat         Iffectation définitive : Options d'affectation       Calcul du résultat       Affectation du résultat       Fonctionnement         Iffectation du couvrir au minimun le besoin de financement de 0.00 euros 'affectation du couvrir au minimun le besoin de financement de 0.00 euros 'affectation du couvrir au minimun le besoin de financement de 0.00 euros 'affectation du résultat       Fonctionnement         Image: Section en investissement       Report de l'excédent en fonctionnement       Fonctionnement(R002)         Image: Section       Sens       Mouvement s générer       Mouvements généres         Section       Sens       Mouvement       Compte       Objet       Montant         N       Inscription Bunéfine       001       Solde d'exécution de la section d'investissement reporté (excédent)       Solde d'exécution de la section d'investissement reporté (excédent)                                                                                                    | Imm - commune / COMM - COMMUNE / 2016         Imm - commune / COMM - COMMUNE / 2016         Informations générales       2       2       2       3       4         Informations générales       Délibération       Calcul du résultat       Affectation du résultat       Affectation du résultat         Iffectation définitive : Options d'affectation       Calcul du résultat       Affectation du résultat       Affectation du résultat         Iffectation doit couvrir au minimun le besoin de financement Le solde peut être ffecté à votre guise en réserve ou report en fonctionnement       Essent       Fonctionnement         Image: Affectation en investissement       Image: Report de l'excédent en fonctionnement       Fonctionnement         Image: Affectation en investissement       Image: Report de l'excédent en fonctionnement       Fonctionnement         Image: Affectation en investissement       Report de l'excédent en fonctionnement       Fonctionnement         Image: Affectation en investissement       Mouvements à générer       Mouvements à générer       Mouvements générés         Section       Sens       Mouvement       Compte       Objet         N       Nouvement       Out       Section de la section d'investissement reporté (excédent) |                                                                                                    |  |
|----------------------------------------------------------------------------------------------------|----------------------------------------------------------------------------------------------------|----------------------------------------------------------------------------------------------------|--|
| Image: Section       Sens       Mouvment       Compte       Objet         N       Investissement       Recette       Inscription Budgétive       001       Solde d'exécution de la section d'investissement reporté (excédent)                                                                                                    | Image: Provide the section       Section       Section       Sens       Mouvement       Compte       Objet         N       N       Recette       Inscription       Event       001       Solde d'exécution de la section d'investissement reporté (excédent)                                                                                                    |                                                                                                    |  |
| Informations générales       Délibération       Calcul du résultat       Affectation du résultat         fectation définitive : Options d'affectation         ésuitat excédentaire de 33728.71 euros couvrant un besoin de financement de 0.00 euros affectation doit couvrir au minimun le besoin de financement. Le solde peut être fecté à votre guise en réserve ou report en fonctionnement       Fonctionnement         2       Affectation en investissement <ul> <li>Report de l'excédent en fonctionnement</li> <li>Affectation doit couvrir au minimun le besoin de l'excédent en fonctionnement</li> </ul> <ul> <li>Fonctionnement</li> <li>Section</li> <li>Sens</li> <li>Mouvement</li> <li>N fonctionnement</li> <li>Recette</li> <li>Inscription Burgénze</li> <li>Option Burgénze</li> <li>Solde d'exécution de la section d'investissement reporté (excédent)</li> <li>Recette</li> <li>Inscription Burgénze</li> <li>Solde d'exécution de la section d'investissement reporté (excédent)</li> </ul>                                                                                                    | Informations générales       Délibération       Calcul du résultat       Affectation du résultat         fectation définitive : Options d'affectation         ésultat excédentaire de 33728.71 euros couvrant un besoin de financement de 0.00 euros<br>affectation doit couvrir au minimun le besoin de financement. Le solde peut être<br>fecté à votre guise en réserve ou report en fonctionnement         Affectation en investissement       Imestissement       Fonctionnement         Affectation en investissement       Imestissement       Fonctionnement         éserve(R 1068)       10 000,00 €       Report en fonctionnement(R002)         Of Mouvements à générer       Mouvements à générer       Objet         Section       Sens       Mouvement       Compte       Objet         Investissement       Recette       Inscription Bit tréfuire       001       Solde d'exécution de la section d'investissement reporté (excédent)                                                                                                    |                                                                                                    |  |
| fectation définitive : Options d'affectation         ésuitat excédentaire de 33728.71 euros couvrant un besoin de financement. Le solde peut être ecté à votre guise en réserve ou report en fonctionnement       Section en investissement       Report de l'excédent en fonctionnement         Affectation en investissement       Report de l'excédent en fonctionnement       Fonctionnement         B Affectation en investissement       Report de l'excédent en fonctionnement       Fonctionnement         B Affectation en investissement       Report de l'excédent en fonctionnement       Fonctionnement         B Affectation en investissement       Report de l'excédent en fonctionnement       Fonctionnement         B Affectation en investissement       Report de l'excédent en fonctionnement       Fonctionnement         B Affectation en investissement       Report en fonctionnement(R002)       Fonctionnement(R002)         Investissement       Sens       Mouvements à générer       Mouvements générés         N       Investissement       Recette       Inscription Bulgéture       001       Solde d'exécution de la section d'investissement reporté (excédent)         N       Fonctionnement       Recette       Inscription Bulgéture       002       Excédent reporté       Excédent reporté                                                                                                    | fectation définitive : Options d'affectation         ésultat excédentaire de 33728.71 euros couvrant un besoin de financement de 0.00 euros affectation doit couvrir au minimun le besoin de financement. Le solde peut être ecté à votre guise en réserve ou report en fonctionnement         Image: Section en investissement       Image: Report de l'excédent en fonctionnement         Image: Section       Sens         Mouvements à générer       Ompte         Objet       Solde d'exécution de la section d'investissement reporté (excédent)                                                                                                    |                                                                                                    |  |
| sultat excédentaire de 33728.71 euros couvrant un besoin de financement de 0.00 euros<br>ffectation doit couvrir au minimun le besoin de financement. Le solde peut être<br>eacté à votre guise en réserve ou report en fonctionnement<br>Affectation en investissement                                                                                                    | sultat excédentaire de 33728.71 euros couvrant un besoin de financement de 0.00 euros<br>ffectation doit couvrir au minimun le besoin de financement. Le solde peut être<br>ecté à votre guise en réserve ou report en fonctionnement<br>Affectation en investissement                                                                                                    |                                                                                                    |  |
| Interclation doit could ad minimulate bestime information and minimulate bestime information and minimulate information and minimulate information and minimulate information and minimulate information and minimulate information and minimulate information and minimulate information and minimulate information and minimulate information and minimulate informatine information and minimulate information an                                | Affectation doit coulin de minimular le besoin de mancement         Infectation en investissement       Imestissement         Infectation en investissement       Fonctionnement         Infectation en investissement       Fonctionnement         Infectation en investissement       Fonctionnement         Infectation en investissement       Fonctionnement         Infectation en investissement       Fonctionnement         Infectation en investissement       Fonctionnement         Serve(R 1068)       10 000,00 €         Report en fonctionnement(R002)       Fonctionnement(R002)         Investissement       Sens         Mouvements à générer       Mouvements générés         Section       Sens         Mouvement       Compte       Objet         Investissement       Recette         Inscription Budgétaire       001       Solde d'exécution de la section d'investissement reporté (excédent)                                                                                                    |                                                                                                    |  |
| Affectation en investissement       Report de l'excédent en fonctionnement         In estissement       Fonctionnement         serve(R 1068)       10 000,00 €       Report en fonctionnement(R002)         © Mouvements à générer       Mouvements générés         Section       Sens       Mouvement         Investissement       Recette       Inscription Biologétaire       001         Solde d'exécution de la section d'investissement reporté (excédent)       Section de la section d'investissement reporté (excédent)         Fonctionnement       Recette       Inscription Biologétaire       002       Excédent reporté                                                                                                    | Affectation en investissement       Report de l'excédent en fonctionnement         Investissement       Fonctionnement         serve(R 1068)       10 000,00 €         Report en fonctionnement(R002)         © Mouvements à générer       Mouvements générés         Section       Sens         Mouvement       Compte       Objet         Investissement       Recette       Inscription Botnétaire       001       Solde d'exécution de la section d'investissement reporté (excédent)                                                                                                    |                                                                                                    |  |
| Fonctionnement         Serve(R 1068)       Fonctionnement(R002)         Serve (R 1068)       Fonctionnement(R002)         Section       Section       Section       Section       Sens       Mouvements à générer       Objet       Montant         Investissement       Recette       Inscription Botoétrire       001       Solde d'exécution de la section d'investissement reporté (excédent)       Montant         Incription Butgébre       002       Excédent reporté       Solde d'exécution de la section d'investissement reporté (excédent)       Solde                                                                                                    | Fonctionnement         Fonctionnement         Serve(R 1068)       Fonctionnement(R002)         Serve (R 1068)       Fonctionnement(R002)         Section       Section                                                                                                    |                                                                                                    |  |
| Fonctionnement         Fonctionnement         Fonctionnement <th c<="" th=""><td>Investissement       Fonctionnement         iserve(R 1068)       10 000,00 €       Report en fonctionnement(R002)         Ø Mouvements à générer       Mouvements à générer       Mouvements générés         Section       Sens       Mouvement       Compte       Objet         Investissement       Recette       Inscription Bbagétaire       001       Solde d'exécution de la section d'investissement reporté (excédent)</td><td></td></th>                                                                                                    | <td>Investissement       Fonctionnement         iserve(R 1068)       10 000,00 €       Report en fonctionnement(R002)         Ø Mouvements à générer       Mouvements à générer       Mouvements générés         Section       Sens       Mouvement       Compte       Objet         Investissement       Recette       Inscription Bbagétaire       001       Solde d'exécution de la section d'investissement reporté (excédent)</td> <td></td>                                                                                                    | Investissement       Fonctionnement         iserve(R 1068)       10 000,00 €       Report en fonctionnement(R002)         Ø Mouvements à générer       Mouvements à générer       Mouvements générés         Section       Sens       Mouvement       Compte       Objet         Investissement       Recette       Inscription Bbagétaire       001       Solde d'exécution de la section d'investissement reporté (excédent) |  |
| serve(R 1068) Report en fonctionnement(R002)                                                                                                    | serve(R 1068)       10 000,00 €       Report en fonctionnement(R002)         © Mouvements à générer       Mouvements générés         Section       Sens       Mouvement         Investissement       Recette       Inscription Biotoétaire       001         Solde d'exécution de la section d'investissement reporté (excédent)                                                                                                    |                                                                                                    |  |
| Géniouvements à générer O Mouvements générés         Section       Sens       Mouvement       Compte       Objet       Montant         Investissement       Recette       Inscription Bulgétaire       001       Solde d'exécution de la section d'investissement reporté (excédent)       Montant         Fonctionnement       Recette       Inscription Bulgétaire       002       Excédent reporté       Solde d'exécution de la section d'investissement reporté (excédent)       Solde d'exécution de la section d'investissement reporté (excédent)       Solde d'exécution de la section d'investissement reporté (excédent                                                                                                    | Section         Sens         Mouvement         Compte         Objet           Investissement         Recette         Inscription Biologitaire         001         Solde d'exécution de la section d'investissement reporté (excédent)                                                                                                    | 2:                                                                                                    |  |
| Section         Sens         Mouvements ageneration of mouvements ageneration of mouvements generations and generation of mouvements ageneration of mouvements ageneration of mouvements                                          | Section         Sens         Mouvement         Compte         Objet           Investissement         Recette         Inscription Botgétaire         001         Solde d'exécution de la section d'investissement reporté (excédent)                                                                                                    |                                                                                                    |  |
| Section         Sens         Mouvement         Compte         Objet         Montant           Investissement         Recette         Inscription Budgétire         001         Solde d'exécution de la section d'investissement reporté (excédent)         Encédent reporté           Fonctionnement         Recette         Inscription Budgétire         002         Excédent reporté         Encédent reporté                                                                                                    | Section         Sens         Mouvement         Compte         Objet           Investissement         Recette         Inscription Botgéture         001         Solde d'exécution de la section d'investissement reporté (excédent)                                                                                                    |                                                                                                    |  |
| Investissement         Recette         Inscription Botgétaire         001         Solde d'exécution de la section d'investissement reporté (excédent)           Fonctionnement         Recette         Inscription Burgétaire         002         Excédent reporté         Excédent reporté                                                                                                    | Investissement Recette Inscription Bolgétaire 001 Solde d'exécution de la section d'investissement reporté (excédent)                                                                                                    | Montant                                                                                                    |  |
| Fonctionnement Recette Inscription Burgétsive 002 Excédent reporté                                                                                                    |                                                                                                    | 90 29                                                                                                    |  |
|                                                                                                    | Fonctionnement Recette Inscription Burgetare 002 Excédent reporté                                                                                                    | 23 72                                                                                                    |  |
| Investissement Recette Inscription Budgétaire 1068 Autres réserves                                                                                                    | Investissement Recette Inscription Budgétaire 1068 Autres réserves                                                                                                    | 10 00                                                                                                    |  |
| Investissement Recette Titre 1068 Autres réserves                                                                                                    | Investissement Recette Titre 1068 Autres réserves                                                                                                    | 10 00                                                                                                    |  |
|                                                                                                    |                                                                                                    |                                                                                                    |  |
|                                                                                                    |                                                                                                    | <b>(</b>                                                                                                    |  |
|                                                                                                    | Recalculer Précédente Suivante Termine                                                                                                    | er Imprimer Fe                                                                                                    |  |
| Recalculer Précédente Suivante Terminer                                                                                                    |                                                                                                    |                                                                                                    |  |
| Recalculer Contraction of the second of the second of the | le choix d'un report de l'excédent de fonctionnement permet d'inscrire                                                                                                    | un mont                                                                                                    |  |
| Recalculer Receivent d'inscrire un motion<br>le choix d'un report de l'excédent de fonctionnement permet d'inscrire un motion                                                                                                    | Dénome le différence automotion enternet effectée et é                                                                                                    |                                                                                                    |  |
| Recalculer Recalculer Receiver de l'excédent de fonctionnement permet d'inscrire un mor                                                                                                    | <b>Reserve</b> la difference sera automatiquement affectée en <i>report en foncti</i>                                                                                                    | •                                                                                                    |  |

(R002)
 Le bouton permettra la génération automatique des inscriptions budgétaires décrites dans le tableau ci-dessus ainsi que la génération du titre de recette au 1068.
 22 ATD 31 S.A.C.I

• 7 étape *Clôture de l'exercice* sous-étape *clôture de l'exercice* 

| Ouverture d'exercice                                |        |                                           |
|-----------------------------------------------------|--------|-------------------------------------------|
| Paramétrage                                         |        |                                           |
| Opérations au fil de l'eau                          |        |                                           |
| Opérations fin exercice : investissement            |        |                                           |
| Régularisation des charges et produits de fonctionn | nement |                                           |
| Résultat et arrêté de compte de fin d'année         |        |                                           |
| Arrêté du compte de gestion                         | 0      | Terminée                                  |
| Arrêté du compte administratif                      | 0      | Terminée                                  |
| Affectation définitive du résultat                  |        |                                           |
| V Clôture de l'exercice                             |        |                                           |
| Clôture de l'exercice                               | 0      | Confirmation de la clôture de l'exercice. |
|                                                     |        | Confirmez-vous la clôture de l'exercice ? |

La confirmation de la clôture de l'exercice clôt définitivement celui-ci rendant ainsi impossible la génération de toute écriture.

Cependant une annulation de cette clôture est toujours possible en allant dans le bloc *Organisation / Exercice* :

| Collectivité           | Buc       | dget            | Exercice [] | Norme                  | Etat |
|------------------------|-----------|-----------------|-------------|------------------------|------|
|                        |           |                 |             |                        |      |
| comm - commune         | COMI      | M - COMMUNE     | 2016        | M14 - Communes et EPCI | Clos |
|                        |           |                 |             |                        |      |
|                        |           |                 |             |                        |      |
|                        |           |                 |             |                        |      |
|                        |           |                 |             |                        |      |
|                        |           |                 |             |                        |      |
|                        |           |                 |             |                        |      |
|                        |           |                 |             |                        |      |
|                        |           |                 |             |                        |      |
|                        |           |                 |             |                        |      |
|                        |           |                 |             |                        |      |
|                        |           |                 |             |                        |      |
|                        |           |                 |             |                        |      |
|                        |           |                 |             |                        |      |
|                        |           |                 |             |                        |      |
|                        |           |                 |             |                        |      |
|                        |           |                 |             |                        |      |
|                        |           |                 |             |                        |      |
|                        |           |                 |             | ~                      |      |
|                        |           |                 |             | € .                    |      |
| Ouvrir Annuler clôture | Supprimer |                 |             | Fiche                  |      |
|                        | 1         |                 |             |                        |      |
| Cliquer sur le         | e bouton  | Annular clôture |             |                        |      |
| <br>N 24               |           |                 |             |                        |      |
| ▶ 24                   |           | AID 31 S.A.C.I  |             |                        |      |

### La préparation CA (N)

Dans le bloc Exécution / Compte administratif

Les différentes étapes du CA :

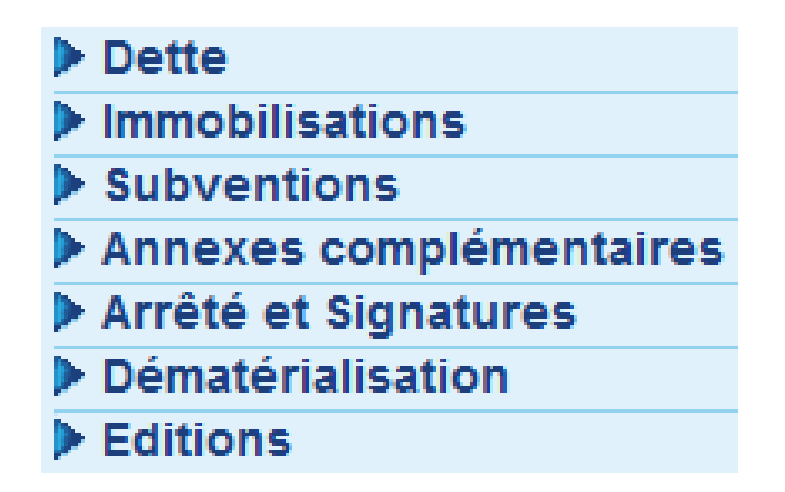

Vous permettrons de produire votre Compte administratif.

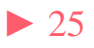

### La préparation BP (N+1)

Dans le bloc Budget / Inscription budgétaire

Les différentes étapes du BP N+1

| <u>Délibération</u> | BP 🔻                         |
|---------------------|------------------------------|
|                     |                              |
| Docum               | ents préparatoires           |
| 🕨 Saisie d          | les inscriptions budgétaires |
| Subver              | ntions                       |
| Dette               |                              |
| 🕨 Immobi            | lisations                    |
| Annexe              | es complémentaires           |
| 🕨 Vue syr           | nthétique                    |
| Vote                |                              |
| 🕨 Dématé            | rialisation                  |
| Edition             | S                            |
| Transfe             | ert                          |

Vous permettrons de produire votre Budget primitif.

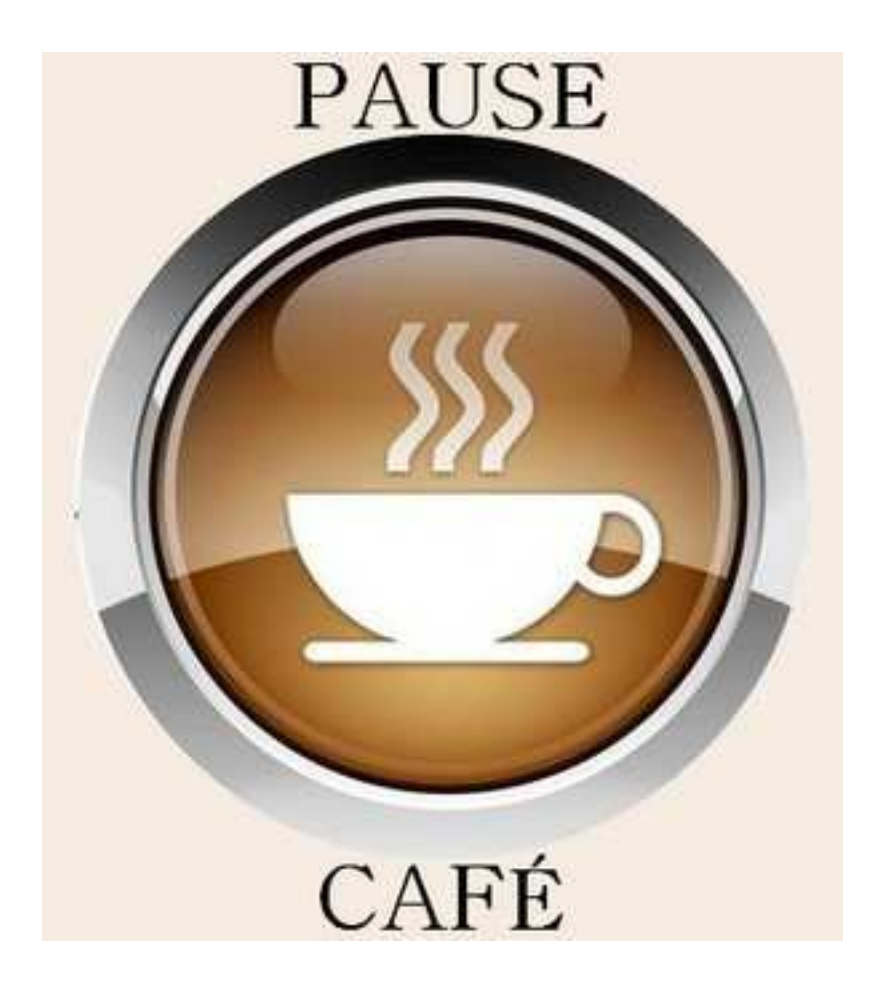

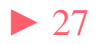

Le Portail CHORUS PRO est un site web servant l'accès à une plateforme partagée permettant la réception, le suivi et l'archivage de factures électroniques à destination des collectivités territoriales.

#### UNE SOLUTION MUTUALISÉE POUR TOUTE LA SPHÈRE PUBLIQUE

En 2012, l'Etat, pour ses besoins propres, a mis en place un portail de réception, de suivi et d'archivage de ses factures électroniques. Le Gouvernement a décidé de faire évoluer ce portail vers une solution mutualisée qui, à compter de 2017, sera mise gratuitement à la disposition de toutes les entités publiques, sous le nom de Chorus Portail Pro (CPP).

La réalisation de cet outil, confiée à l'Agence pour l'Informatique Financière de l'Etat (AIFE), prend en compte les contraintes de gestion propres aux collectivités locales et aux établissements publics, grâce à un dialogue constant, à toutes les phases du projet, avec les principales associations nationales d'élus locaux et fédérations (hôpitaux, offices publics de l'habitat, etc.)

Ainsi, de septembre 2014 au printemps 2015, sous l'égide de la Structure Nationale Partenariale <sup>(1)</sup>, des groupes de travail techniques ont réuni les principales associations d'élus locaux et fédérations, afin d'arrêter les principes directeurs de fonctionnement de CPP. Sur cette base, l'AIFE a rédigé les spécifications externes de la solution informatique qui sera développée en 2015-2016. Une phase de test est prévue avec des entités pilotes à compter de juin 2016, l'ouverture généralisée de CPP devant s'effectuer en décembre 2016.

(1) Structure au sein de laqueile, depuis 2004, treize associations nationales d'élus locaux, six administrations d'Etat et des représentants de la Cour et des chambres régionales des comptes élaborent des solutions de dématérialisation parlagées.

Parmi les avantages de CPP figurent, notamment :

- la possibilité, pour les collectivités et les établissements publics, d'obliger leurs fournisseurs à renseigner le numéro de bon de commande auquel rattacher la facture et, le cas échéant, le code du service destinataire;
- la sécurisation de la date d'enregistrement de la facture.

#### VOS CONTACTS

Pour toute question sur la mise en place, dans votre collectivité ou établissement, de la facturation électronique au 1<sup>er</sup> janvier 2017, vous pouvez vous adresser :

- au réseau de la DGFIP. Le « correspondant dématérialisation » de votre direction départementale ou régionale des Finances publiques est le spécialiste de la DGFIP dédié au déploiement de la dématérialisation dans votre département : il répondra à vos questions techniques portant sur la connexion au PiGP et sur ses fonctionnalités. A l'échelon national, la Mission de déploiement de la dématérialisation apportera son concours pour les dossiers les plus complexes.
- à l'AIFE, par courriel, à l'adresse suivante : cpp2017.aife@finances.gouv.fr

Pour suivre l'actualité de la problématique « facturation électronique 2017 » sur Internet, consultez :

- le site de l'AIFE, www.economie.gouv.fr/aife/ agence-pour-linformatique-financiere-letat-0;
- le site http://www.collectivites-locales.gouv.fr/, dont la rubrique «Facturation électronique» s'enrichira jusqu'à l'échéance de 2017.

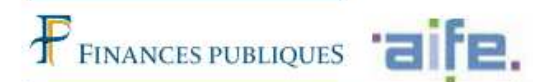

LA DÉMATÉRIALISATION DES FACTURES DES COLLECTIVITÉS LOCALES ET DES ÉTABLISSEMENTS PUBLICS AU 1<sup>er</sup> JANVIER 2017

**UNE ÉCHÉANCE** 

À PRÉPARER SANS TARDER

-

ACTURE ON THESE

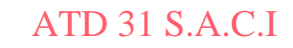

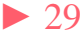

L'ÉCHÉANCE INCONTOURNABLE DU 1<sup>en</sup> JANVIER 2017

#### A CETTE DATE, LES COLLECTIVITÉS LOCALES ET LES ÉTABLISSEMENTS PUBLICS RECEVRONT DES FACTURES ÉLECTRONIQUES

Comme l'Etat s'y astreint depuis 2012, les collectivités locales et les établissements publics devront être techniquement prêts à recevoir, dès le 1er janvier 2017, les factures électroniques produites par certains de leurs fournisseurs (loi n°2014-1 du 2 janvier 2014 et ordonnance n°2014-697 du 26 juin 2014).

#### LA MONTÉE EN CHARGE PROGRESSIVE DE LA FACTURATION ÉLECTRONIQUE

L'obligation faite aux entreprises de transmettre des factures dématérialisées à leurs clients publics sera mise en oeuvre de façon progressive, selon le calendrier suivant :

- en 2017 pour les quelque 200 plus grandes entreprises françaises ;
- en 2018 pour les 45.000 entreprises de taille intermédiaire ;
- en 2019 pour les 136.000 petites et moyennes entreprises ;
- en 2020 pour les micro-entreprises.

#### > L'ENJEU FINANCIER

A compter de 2020, l'Etat, les collectivités locales et les établissements publics recevront, chaque année, plus de 100 millions de factures dématérialisées. Le gain dans les coûts de traitement en résultant pour la sphère publique est estimé en moyenne à trois euros par facture.

#### **ATTENTION !**

La date du 1<sup>er</sup> janvier 2017 imposant aux grandes entreprises l'envoi de factures électroniques concerne également toutes les entités de la sphère publique elles-mêmes <u>émettrices de factures</u>. COMMENT RÉCUPÉRER DES FACTURES ÉLECTRONIQUES À COMPTER DE 2017 ?

Chaque collectivité locale ou établissement public aura le choix entre plusieurs modes de récupération des données déposées par ses fournisseurs sur le portail CPP.

#### EN MODE PORTAIL

Dès réception sur CPP d'une facture le concernant, l'organisme public sera alerté par courriel. En se connectant au portail internet de la gestion publique (PiGP) par lequel passent ses échanges habituels avec la Direction Générale des Finances Publiques (DGFiP), il accèdera à l'espace « factures » de CPP, où il pourra consulter les données de la facture, les télécharger, informer le fournisseur en cas de rejet ou de suspension et traiter d'éventuelles sollicitations de l'entreprise. Un formulaire de recherche multicritères lui permettra également de retrouver des factures déjà déposées.

#### EN MODE EDI (échange d'ordinateur à ordinateur)

A partir des données reçues du fournisseur, CPP constituera un « flux-pivot » contenant un jeu de données minimal permettant d'initier la demande de paiement. Le flux-pivot sera envoyé par CPP, avec les données de facturation originales en pièce jointe, vers le tiers de télétransmission de l'organisme public, pour intégration dans le système d'information de ce demier.

#### AVEC API (interface de programmation)

Pour les collectivités ou établissements disposant déjà d'une plateforme de dialogue avec leurs fournisseurs, la consultation s'effectuera de la même manière qu'en mode portail. Les factures seront déposées sur cette plateforme, une interface de programmation permettant de faire le lien avec les fonctionnalités de la solution CPP, de façon transparente pour les fournisseurs.

Les fournisseurs pourront suivre, via CPP, le cycle de vie de leur facture tout au long de sept étapes possibles : déposée, en cours d'acheminement vers le destinataire, mise à la disposition du destinataire, rejetée, suspendue, mise à la disposition du comptable, mise en paiement.

#### ATD 31 S.A.C.I

COMMENT PRÉPARER L'ÉCHÉANCE DU 1<sup>en</sup> JANVIER 2017 ?

#### POUR RECEVOIR DES FACTURES ÉLECTRONIQUES

Pour les collectivités et établissements optant pour la récupération de leurs factures via le PiGP, une habilitation à se connecter à l'espace « factures » de CPP leur sera fournie par la DGFiP. Les fonctionnalités de consultation, de téléchargement et de recherche de factures seront simples d'utilisation et un service d'assistance (téléphonique et en ligne) sera mis en place par la DGFiP et par l'AIFE, afin de résoudre les éventuels problèmes de connexion ou d'utilisation des nouveaux outils.

Les collectivités et établissements envisageant la récupération en mode EDI ou disposant déjà d'une plateforme d'échange avec leurs fournisseurs peuvent, dès à présent, consulter les spécifications de la solution CPP sur le site de l'AIFE, à l'adresse suivante :

#### http://www.economie.gouv.fr/files/solution\_portail\_ dossier\_specifications\_editeurs.v7.pdf

Les grands éditeurs informatiques (financiers, facturiers, tiers de télétransmission) travaillant pour le secteur local ont été appelés à se mobiliser sur ce sujet lors d'une réunion organisée par la DGFiP à leur intention en mars 2015. Un séminaire organisé par l'AIFE le mois suivant a complété le dispositif avec la présentation des spécifications externes.

#### Pour émettre soi-même des factures électroniques

Les collectivités et établissements devront eux-mêmes émettre des factures électroniques à destination d'autres entités publiques à compter du 1er janvier 2017. Dans le secteur public local et de santé, un premier schéma de facture dénommé « PES-ASAP » est à la disposition des éditeurs financiers, aux fins de développement de la solution qui devra être disponible à la date impartie.

# Le Portail CHORUS PRO Schéma fonctionnement CPP

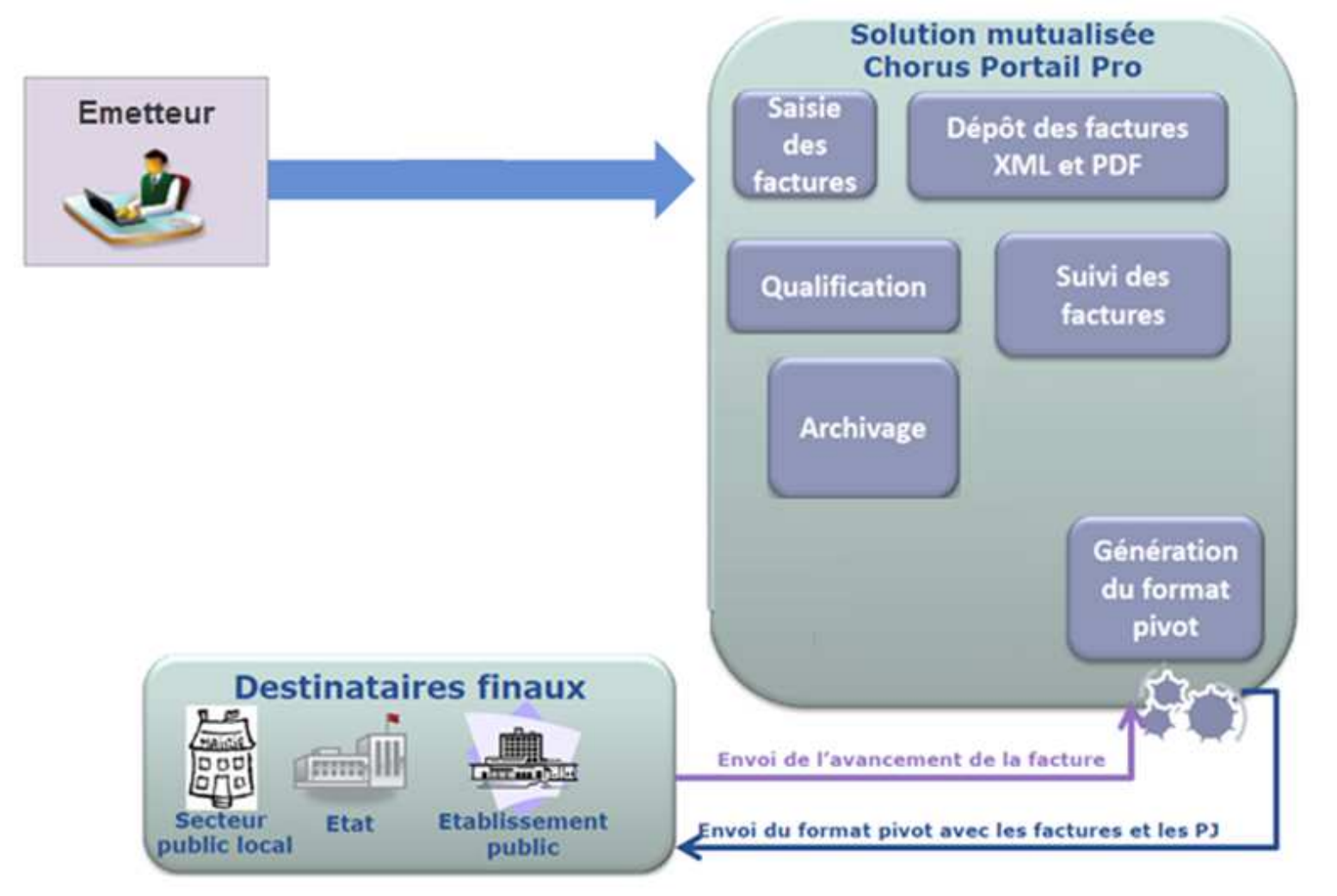

Les deux modes de réception des factures gérés dans BL EVOLUTION sont :

- 1. Le mode portail : par le biais du portail DGFIP vous téléchargez les factures en attente vous concernant. Puis après intégration dans votre logiciel de Comptabilité les pièces jointes seront générées automatiquement.
- 2. Le mode service (API) : Vous utilisez alors une interface de programmation applicative (Applicative Programming Interface) , qui récupérera automatiquement, pour vous, les factures en attente et alimentera directement votre logiciel *BL EVOLUTION*. Par le biais du module *BL.connect CP* (payant).

Le Mode EDI (Echange de Données Informatisées ) n'est pas géré dans les applications Berger-Levrault

Dans les deux cas, vous récupèrerez vos factures sous la forme d'un flux dit « flux pivot ». Il contient les données de la facture et des pièces jointes.

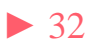

Vous devez, d'abord paramétrer votre logiciel :

### Le Portail CHORUS (CPP 2017) 1. Paramétrage dans Organisation – Collectivités onglet Configuration PJ

| fin annee 2015 m14 - 11.30.01.00 (Gestion  | financière)                                |                                         | The second second second second second second second second second second second second second second second s |    |         |
|--------------------------------------------|--------------------------------------------|-----------------------------------------|----------------------------------------------------------------------------------------------------|----|---------|
| estion financière administrateur Défa      | ut ) Liste des collectivités > Fiche d'un  | ne collectivité                         |                                                                                                    |    | Quitter |
| Accueil Fiche d'une collectivité ×         |                                            |                                         |                                                                                                    |    |         |
| Code de la collectivité comm               |                                            | Nom commune                             | SIREN 213102114                                                                                                |    |         |
| Type / sous-type COLLECTTERRITOR - Co      | ommune                                     | Code APE / NAF 82.11Z - Service         | es a 👻 Création 01/01/2015                                                                                     |    |         |
| Généralités Adresses Coordonnée            | s   Signataires   Codification automat     | tique Configuration PJ Configuration BC |                                                                                                    |    |         |
| Répertoires d'importation des pièces justi | ficatives numériques                       |                                         |                                                                                                    |    |         |
| Type pièce                                 | Répertoire import                          |                                         |                                                                                                    |    |         |
| Autre pièce justificative                  | C:\helios\RECETTES                         |                                         |                                                                                                    |    |         |
| Etat de paie                               | C:\helios\paye                             |                                         |                                                                                                    |    | -       |
| ✓ Facture de dépense                       | C:\helios\PJ                               |                                         |                                                                                                    |    |         |
| + Autre pièce justificative                |                                            |                                         |                                                                                                    |    | 5       |
| 7                                          |                                            |                                         |                                                                                                    |    |         |
|                                            |                                            |                                         |                                                                                                    |    |         |
| Traitement des fichiers                    |                                            |                                         |                                                                                                    |    | 1       |
| O Archiver les fichiers traités 🔘 Supp     | rimer automatiquement les fichiers traités | s                                       |                                                                                                    |    |         |
| Turna niàcas                               | Départaire arabius                         |                                         |                                                                                                    |    |         |
| + Autre pièce justificative                | Repertoire archive                         |                                         |                                                                                                    |    | -       |
|                                            |                                            |                                         |                                                                                                    |    |         |
|                                            |                                            |                                         |                                                                                                    |    | 177     |
|                                            |                                            |                                         |                                                                                                    |    | 0       |
|                                            |                                            |                                         |                                                                                                    |    |         |
|                                            |                                            |                                         |                                                                                                    |    |         |
|                                            |                                            |                                         |                                                                                                    |    |         |
|                                            |                                            |                                         |                                                                                                    |    |         |
| ☐ Validation des pièces justificatives     |                                            |                                         |                                                                                                    |    |         |
|                                            |                                            |                                         |                                                                                                    |    |         |
|                                            |                                            |                                         |                                                                                                    | 65 |         |
|                                            |                                            |                                         |                                                                                                    |    |         |
| Enregistrer Supprimer                      |                                            | Navigation                              |                                                                                                    |    | Fermer  |

Le *Répertoire import* que vous désignez ici représente le dossier « point de chute » des pièces que vous récupèrerez sur le portail Chorus pro Vous aurez noté que le *Répertoire import* ne comporte pas

### 1 . Le mode portail:

Vous avez reçu un mail vous informant de la présence d'une facture en attente : Dans le portail DGFIP aller sur Chorus Pro

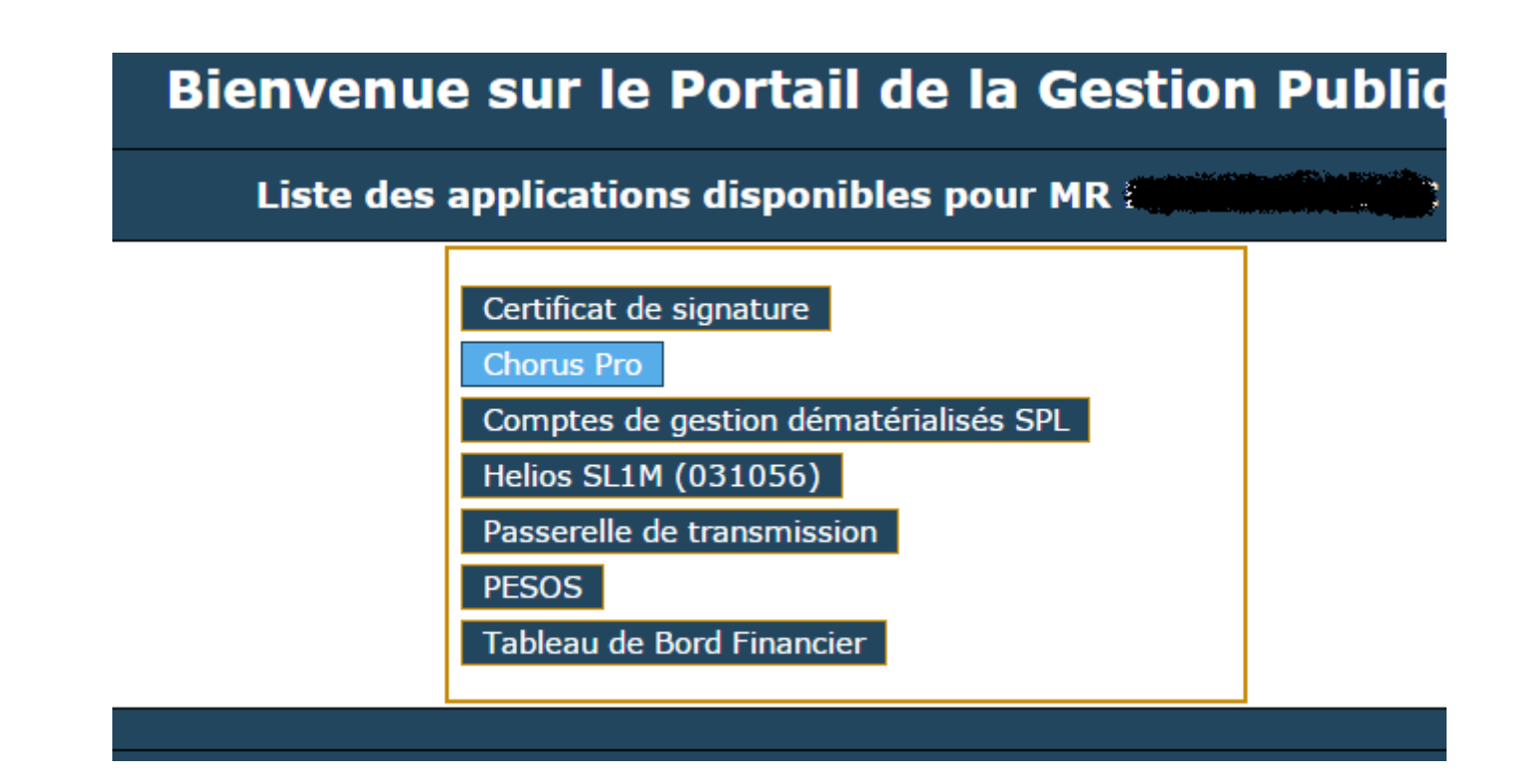

Vous accéderez alors au portail Chorus, sur l'onglet factures reçues : sélectionner les factures à télécharger puis cliquer sur

| 1      | Chor                         | P <b>US</b><br>Pro De                      | mière connexion le 20                 | ) octobre 2016 15:17:20                     |                       | Documentation         | Besoin d'ai       | ide ? Posez-moi vos         | Demander     |
|--------|------------------------------|--------------------------------------------|---------------------------------------|---------------------------------------------|-----------------------|-----------------------|-------------------|-----------------------------|--------------|
|        | Accueil connecté<br>Synthèse | Activités du gestionnaire<br>Rechercher Ta | Factures reçues<br>pleau de bord Info | Factures émises<br>ormations du fournisseur | Sollicitations reçues | Sollicitations émises | Mon Compte        |                             |              |
|        | Filtre Structure :           | Tous                                       | • App                                 | liquer                                      |                       |                       |                   |                             | C Recharger  |
| Fa     | ctures à traite              | ŕ                                          |                                       |                                             |                       |                       |                   | 10 V lignes par page        | (0 lignes) * |
| D<br>d | Date de de Fourni<br>Jépôt   | sseur <sup>11</sup> Service                | s <sup>11</sup> Туре                  | 17 Numéro                                   | Jî Etal               | Courant               | Net à payer Telec | hargée Actions<br>possibles |              |
|        |                              |                                            |                                       |                                             |                       |                       |                   |                             |              |
|        |                              |                                            |                                       |                                             |                       |                       |                   |                             | - 11         |
|        |                              |                                            |                                       |                                             |                       |                       |                   |                             | ,            |
|        |                              |                                            |                                       |                                             |                       |                       |                   | . <b>L</b>                  | Télécharger  |

Vous ne téléchargez pas seulement une (ou plusieurs) factures mais vous téléchargez un flux pivot contenant des données et des Pièces jointes .

Par le bouton de chute » : c:\helios\PJ.

2 Mode service :

Les flux pivots iront automatiquement se ranger dans le répertoire désigné comme « point de chute » ici : C:\helios\PJ.
Le module *BL.Connect CP* ira contrôler quotidiennement la présence d' un flux pivot en attente sur le portail Chorus.

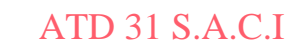

Dans les deux cas :

Dans le bloc *Exécution / Pièces justificatives :* cliquer sur le bouton Choisir d'Intégrer les pièces en attentes (comme si vous les aviez scannées).

| comn    | 1 - commune          |                       |                                                              |            |                                |             |             |         |
|---------|----------------------|-----------------------|--------------------------------------------------------------|------------|--------------------------------|-------------|-------------|---------|
| [ Origi | ne de la PJ          |                       |                                                              | (          | Type de PJ : exclusivement les |             |             |         |
|         | Chorus Pro           | 🗌 BL Ca               | pture 🗌 Autres                                               |            | Dépenses                       | 🗌 Recettes  | C           | ] Paie  |
| -       |                      |                       |                                                              |            |                                | 165         | 100         | 155     |
| 8       | Décis Budge          | t Nom                 | Description                                                  | Date ré    | <u>Tiers</u>                   | N° facture  | Montant TTC | Туре    |
| ₩.      |                      |                       |                                                              |            |                                |             |             |         |
| P Q     | · · /                | Multi                 | Multi                                                        | 19/10/2016 | SARL Structure 1 SIRET         | AVB20150923 | 3 245,68 €  | Facture |
| V Q     | Comput               | ne Facture 2.pdf      | Facture n° AVB20150924 du 16/06/2016                         | 19/10/2016 | SARL Structure 1 SIRET         | AVB20150924 | 45,45€      | Facture |
| V Q     | Commu                | Facture 3.PDF         | Facture n° AVB20150925 du 16/06/2016                         | 19/10/2016 | ELECTRICITE RESEAU DISTRI      | AVB20150925 | 3 600,00 €  | Facture |
| P Q     | Commu                | ne Multi              | Multi                                                        | 19/10/2016 | ELECTRICITE RESEAU DISTRI      | AVB20150926 | 3 480,00 €  | Facture |
|         | K                    |                       |                                                              |            |                                |             |             |         |
|         |                      |                       |                                                              |            |                                |             |             |         |
| Visu    | alisation Identifica | tion   Pièces jointes | Décision                                                     |            |                                |             |             |         |
| 價       |                      | de 1 📕 🗾 📃            | ••• <b>- - - -</b> •••                                       |            |                                |             |             |         |
|         |                      |                       |                                                              |            |                                |             | Ŷ.          |         |
|         |                      |                       |                                                              |            |                                |             |             |         |
|         |                      |                       |                                                              |            |                                | 10          |             |         |
|         |                      |                       | fac                                                          | ture / n   | nobile                         | 1/2         |             |         |
|         |                      |                       | orange TUIC                                                  |            |                                |             |             |         |
|         |                      |                       | Arcture nº 9207.<br>emise le 15/07/2019                      |            |                                |             |             |         |
|         |                      |                       | vos ccordonnées :                                            |            |                                |             |             |         |
|         |                      |                       | RUE REPUBLIQUE                                               | 2          | M PRANCIC                      | 0           |             |         |
|         |                      |                       | a motie: : 06:07<br>motie: : 06:07<br>mote: : Mercar : :2507 |            | 42                             | •••         |             |         |
|         |                      |                       | pour ous joindre<br>toxics les in vis sir la pagesulvaite    | 3          |                                |             |             |         |
|         |                      |                       | pour gérei otre abonnen                                      | nent       |                                |             |             |         |

La sélection d'une pièce entrainera une visualisation.

Notez que le nom, la description, le tiers et le montant sont automatiquement renseignés.

Pour chaque pièce une décision doit être prise.

Les décisions possibles :

Liquider : le mandat sera automatiquement produit

Rejeter :

- En mode Service :Un flux xml de statut rejet sera généré et le fournisseur sera ainsi prévenu du rejet de sa facture via la plateforme Chorus.
- En mode Portail vous devrez prévenir le fournisseur du rejet de sa facture.

Dans le cas d'utilisation d'un Circuit de validation des PJ, une troisième décision peut être choisie : *suspendre* la PJ.

| Description      | éférences comptables | Transmission en trésorerie | Circuit de validation      |                                     |             |
|------------------|----------------------|----------------------------|----------------------------|-------------------------------------|-------------|
| Description 11   |                      | Tanonio Sion en acoulere   |                            |                                     |             |
| Budget COMM -    | COMMUNE              |                            | Origine Choru              | s Pro                               |             |
| N° facture AVA2  | 0150924              | Ic                         | dentifiant Chorus Pro : FF | R - 1 - 32682006500083 - AVA2010092 | 4           |
| Dates            |                      |                            |                            |                                     |             |
| Emission 16/00   | 6/2016 🔳             |                            |                            | Réception 28/11/2016                |             |
| ☑ Suivre le déla | ii de paiement       |                            | Mandater au                | plus tard le 18/12/2016 🔳           |             |
|                  |                      |                            |                            | /                                   |             |
| Tiers renault -  | SA renault           |                            | ▼                          | Prélèvement automatique             | Mode de règ |
|                  |                      |                            |                            |                                     |             |
| Réf. bancaire    | FR68 2004 1010 1600  | 1234 5V03 771              |                            |                                     |             |
|                  |                      |                            |                            |                                     |             |
|                  |                      |                            |                            |                                     |             |
| Bon de command   | 2412345672           |                            |                            |                                     |             |
| bon de command   | 2412343072           |                            |                            | 1                                   |             |
| Marché           |                      |                            |                            | /                                   |             |
|                  |                      |                            |                            |                                     |             |
| Compte           |                      |                            |                            |                                     |             |
|                  |                      |                            |                            |                                     |             |
| Opération        |                      |                            |                            |                                     |             |
|                  |                      | •                          | Valider                    |                                     |             |
| 9                |                      | 660                        | Suspendre                  |                                     |             |
| Enregistrer      | Supprimer Liquid     | der Circuit de validation  |                            |                                     |             |
| 20110 910 1101   | - apprinter Erden    | on our do randdion         |                            |                                     |             |

• Cas des mandats de régularisation (Débit d'office)

Les facture EDF par exemple.

Si vous n'utilisez pas de circuit de validation des PJ vous permettant de suspendre une PJ alors II est préférable de ne pas les télécharger depuis le site de la DGFIP les flux contenants des factures prélevées tant que vous n'avez pas reçu le bordereau de régularisation de la part de votre trésorier.

Autre solution : ne pas liquider la pièce jointe ainsi créée.

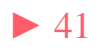

### Un paramétrage préalable est nécessaire dans *Organisation / Budget* Onglet *ASAP* :

| Code                | COMM Libellé COMMUNE                                                                             |                 |
|---------------------|--------------------------------------------------------------------------------------------------|-----------------|
| <u>Collectivité</u> | comm - commune   N° Siret 213102114 0001                                                         | 15              |
| Généralités         | Informations spécifiques Modalités de règlement ASAP Liaison préfecture                          |                 |
| 🗹 Gestion           | des ASAP dématérialisés 🗹 Utilisation du service éditique DGFiP 🗌 Edition avec TIP 📝 Format SEPA |                 |
|                     | ✓ Envoi des factures destinées aux EPL via Chorus Pro                                            |                 |
| Emetteur-           |                                                                                                  |                 |
| Désigna             | ion Commune de toulouse Catégorie Commune - Collectivité Locale - Commune                        | - Le Codique    |
| Numéro              | 1234556 Modalités de gestion du compte Compte de Dépôts de Fonds au Trésor Codique DDFIE 031056  | DGEID of        |
|                     |                                                                                                  |                 |
| Adresse             | rue du lac                                                                                       | Centre          |
| Complér             | nent                                                                                             |                 |
| Complér             | nent                                                                                             | d'encaissement  |
| CP - Ville          | 31000  Toulouse (31000)                                                                          |                 |
|                     | Cedex                                                                                            | vous seront     |
|                     |                                                                                                  | fournis nar     |
|                     |                                                                                                  |                 |
| Téléphor            | le loraires d'ouverture                                                                          | votre trésorier |
| Centre d'e          | acaissement des finances publiques                                                               |                 |
| Modalités           | te prélèvement                                                                                   |                 |
| modalités           |                                                                                                  |                 |
| Enreaist            | rer Supprimer Annuler F                                                                          | ermer           |

ATD 31 S.A.C.I

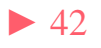

### En saisie du titre onglet *Identification*:

| iet test as ap         |                   |                                       |                         |                  |                  |                   |             | N° de bord   | ereau             | N° de titre |                 |
|------------------------|-------------------|---------------------------------------|-------------------------|------------------|------------------|-------------------|-------------|--------------|-------------------|-------------|-----------------|
| es de recours : tribur | nal compétent     | le tribunal admini                    | stratif                 |                  |                  |                   |             |              |                   |             | ,               |
| entification Détail    | Prélèvement       | ASAP Hist                             | torique                 |                  |                  |                   |             |              |                   |             |                 |
| ers AIERIE DE          |                   | AIERIE DEPARTEI                       | MENTALE                 |                  | Pièces           | test              |             |              |                   |             |                 |
| dresse PLACXE D        | DE LA MAIRIE 31   | 000 Toulouse                          |                         |                  | ■ justifica      | itives            |             |              |                   |             |                 |
| èglement               | ▼ IBAN            |                                       |                         |                  | <b>•</b>         | 2016REC           | ETTE000001  |              |                   |             |                 |
| P503 Référence el      | n trésorerie      | E                                     | xercice N°              | de régie         | Titre en         | plusieurs années  |             |              | Ē                 |             |                 |
| ] Titre récapitulatif  | N° de rôle        |                                       | 3: 2:                   | Code r           | nature Ordinaire |                   |             | ▼ Sei        | rvice émetteur    |             | -               |
| Emission d'un ASAP     | ' dématérialisé   | Utilisation Choru<br>Service<br>Choru | s Pro 👻 [<br>e éditique | ] Edition du TIP |                  |                   |             |              |                   |             |                 |
| <u>Compte</u>          | Libellé           | Opératic Pour in                      | nformation              | Code produn      | Montant HT       | TVA               | Montant TVA | TVA récupéra | TVA non récup     | Montant TTC | Mo              |
| 701241 R               | edevance pou      |                                       |                         |                  | 125,20 E         | 0,00              | 0,00€       | 0,00€        | 0,00€             | 125,00€     | E               |
|                        |                   | N                                     |                         | N                | 0,00€            | 2.00              | 0,00€       | 0,00€        | 0,00€             | 0,00€       | 8               |
|                        |                   |                                       |                         |                  | 125,00€          |                   | 2.00.€      | 0,00€        | 0,00€             | 125,00€     | E               |
| Ligne N 4              | ▶ <b>№</b> ▶* sur | 1                                     |                         |                  |                  |                   |             |              |                   |             |                 |
|                        | ⇒ 11              | ť                                     | (                       | 0                |                  | (B),              |             | 0            | 0 i<br>203        |             |                 |
|                        | Ajouter Suppri    | mer                                   | Affiche                 | r situation      | At               | tacher/Détacher M | lodèle      | Attach       | ner/Détacher Eng. |             |                 |
| B . (                  | Donmer On         | 🛞 🗸                                   |                         | Situat           | ▼ tions          |                   |             |              |                   | Annuler Fer | <b>3</b><br>mer |

*L'émission d'un ASAP dématérialisé* peut revêtir trois modes d'*Utilisation*.

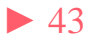

- 1. *Service éditique* : le titre et son ASAP seront envoyés au trésorier qui transférera l'ASAP au centre éditique. Ce dernier se chargera de la mise sous pli et de l'envois aux redevables.
- 2. *Chorus pro*: le titre et la facture jointe formeront un flux pivot destiné à être déposé dans CHORUS à l'attention d'une autre collectivité.

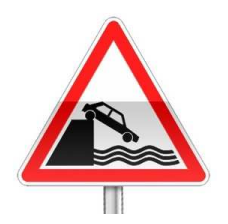

- La Pièce jointe doit être au format PES facture ASAP donc elle devra :
- soit être issue d'un logiciel de facturation pas de rôle mais un titrage individuel .
- soit être saisie dans l'onglet ASAP.
- 3. *Pour info* : l'ASAP sera transmis au trésorier pour information.

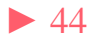

### Dans l'onglet *ASAP* :

| <u>Obj</u> | et test    | tasap                            | 0                      | -           |         |         |                       |                  |      | ▼ 💮 N° de   | bordereau         | N° de t    | itre |         |
|------------|------------|----------------------------------|------------------------|-------------|---------|---------|-----------------------|------------------|------|-------------|-------------------|------------|------|---------|
| Voie       | es de re   | ecours : tribunal compétent le t | tribunal administratif |             |         |         |                       |                  |      |             |                   |            |      |         |
| Ide        | entificati | ion Détail Prélèvement           | ASAP Historique        | ]           |         |         |                       |                  |      |             |                   |            |      |         |
| N° (       | le factu   | re                               |                        |             |         | Date de | la prestation (réalis | sation ou début) |      | m           | Date de fin de la | prestation |      | =       |
| 2          | Remis      | e Désignation                    | Date de début          | Date de fin | Qté     | Unité   | PU                    | Montant HT       | TVA  | Montant TVA | Montant TTC       | Remise TTC |      | 1       |
| N          |            | cantine enfant paul              | 01/11/2016             | 30/11/2016  | 20,0000 | repas   | 4,50 €                | 90,00€           | 0,00 | 0,00€       | 90,00€            |            | -    | re<br>I |
| N          |            | cantine enfant claire            | 01/11/2016             | 30/11/2016  | 14,0000 | repas   | 8,50€                 | 119,00€          | 0,00 | 0,00€       | 119,00€           |            |      |         |
| N          |            | CLSH                             | 01/11/2016             | 30/11/2016  | 30,0000 | jours   | 7,00€                 | 210,00€          | 0,00 | 0,00€       | 210,00€           |            |      |         |
| +          |            |                                  |                        |             |         |         |                       |                  |      |             |                   |            |      |         |
|            |            |                                  |                        |             |         |         |                       |                  |      |             |                   |            |      | 4       |
|            |            | de mélàus ment                   |                        |             |         |         | Total TT              | C de la facture  |      |             |                   |            | 419  | 9,00    |
|            | nodalit    | és                               |                        |             |         |         |                       |                  |      |             |                   |            |      |         |
|            | 8          | ) , 🗇 🔞                          | <b>)</b> .             |             |         |         |                       | (                | 3    |             |                   | 6          | 6    | 3       |

La saisie des lignes constituant la facture vous permettra de créer manuellement votre Avis des Sommes à Payer.

Notez que si vous utilisez E.Facturation, cet ASAP sera constitué automatiquement.

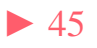

### Le jeu

• Dix petites questions simples

1De quel délai dispose-t-on pour envoyer un budget en préfectureaprès son vote ?a. 2 joursb. 15 joursc. 30 jours

2. Quelle est la date limite pour voter un budget M14 ?a. le 31 marsb. le 15 avrilc. le 30 avril

3. Pour un excédent de fonctionnement de 10 000 € puis-je inscrire 10 000 € au 1068 ? a. Oui b Non

4. J'ai fait des rattachements de charges, j'avais déjà créé le nouvel exercice. Puis-je les supprimer ? a. Oui b. Non

5. Que contient un PES Retour :

a. les ACK
b. les budgets acceptés
c. le compte de gestion
d. des informations sur le paiement des mandats ou l'encaissement
des titres .

## Le jeu

6 Soit un emprunt de 12000 d'intérêt dont l'échéance tombe le 31 mai
Quel montant dois-je mandater au 661121 (ICNE) sur l'année N:
a. 2 000 € b. 7 000 € c. 12 000 €

- 7 Comment dois-je réaliser les excédents (ou déficit) pour éditer le CA ?a. Je ne fais rien c'est automatique.
  - b. Je fais un titre (pour des excédents) ou un mandat (pour des déficits)
  - c. Une option dans le bloc *Exécutions / Opérations de fin d'année*

*Compte administratif* me permet de les réaliser.

d. Je dois saisir le montant à réaliser dans arrêté et signatures.

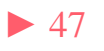

### Le jeu

8 Je dois réaliser un jeu d'écriture d'ordre (mandat et titre) ?

a. je saisis le mandat puis le titre.b. Je m'appuie sur les indication de mon trésorierc. J'utilise le module *Ecritures spécifiques* 

9 Comment mandater les subventions versées aux associations:a. Je fais des mandats

b. Le trésorier s'en occupe car il connait les sommes allouées aux associations et inscrites au budget.

c. une option dans *Modules Complémentaires* me permet de générer ces mandats en automatique.

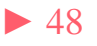

10 Classer ces différentes étapes du Budget primitif dans un bon ordre Sachant que le budget n'est pas voté par anticipation.

| étapes                                               | 1 | 2 | 3 | 4 | 5 | 6 |
|------------------------------------------------------|---|---|---|---|---|---|
| Détermination des RAR                                |   |   |   |   |   |   |
| Création du dossier budgétaire BP N+1                |   |   |   |   |   |   |
| Envoi du flux BP (indigo ou PES Budget) au trésorier |   |   |   |   |   |   |
| Affectation définitive du résultat                   |   |   |   |   |   |   |
| Création du nouvel exercice                          |   |   |   |   |   |   |
| Saisie des nouvelles propositions au budget          |   |   |   |   |   |   |

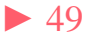

# Réponses

- 1: b
- 2:b
- 3: a/b explications
- 4: a
- 5:d
- 6:b
- 7:a
- 8 : c
- 9: c

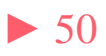

# Réponses

| étapes                                               | 1 | 2   | 3   | 4  | 5 | 6   |
|------------------------------------------------------|---|-----|-----|----|---|-----|
| Détermination des RAR                                |   | \$₽ | \$₽ |    |   |     |
| Création du dossier budgétaire BP N+1                |   | ☆   | ₽   |    |   |     |
| Envoi du flux BP (indigo ou PES Budget) au trésorier |   |     |     |    |   | \$₽ |
| Affectation définitive du résultat                   |   |     |     | ** |   |     |
| Création du nouvel exercice                          | ☆ |     |     |    |   |     |
| Saisie des nouvelles propositions au budget          |   |     |     |    | ₽ |     |

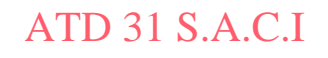

Questions diverses

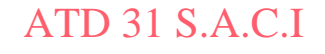

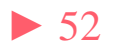

Les documents pédagogiques de la formation sont téléchargeables sur le site internet <u>www.atd31.fr</u> à la rubrique formation et à l'aide de votre identifiant et mot de passe

Agence Technique Départementale de la Haute-Garonne – 10 place Alfonse Jourdain 31000 TOULOUSE – Tél : 05. 34.45.56.56 – Fax : 05.34.45.56.55 Site internet : <u>www.atd31.fr</u> – Courriel : accueil@atd31.fr

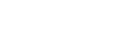

▶ 53